# Canon Manuale di istruzioni di Digital Photo Professional Windows

ITALIANO

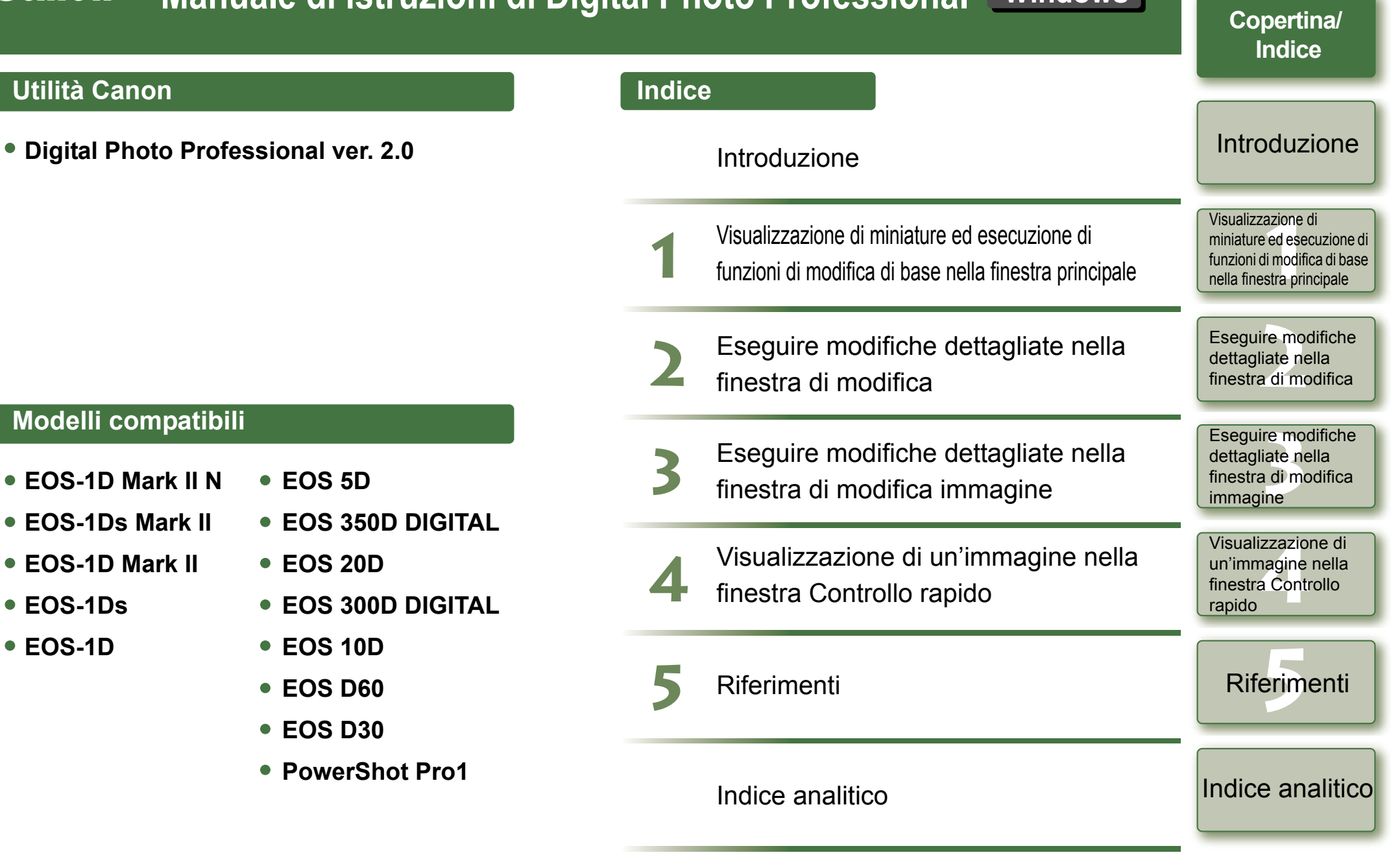

## Introduzione

Questo capitolo contiene informazioni sulle precauzioni da leggere prima di utilizzare Digital Photo Professional, su come utilizzare questo manuale di istruzioni, sui requisiti del sistema e sui tipi di immagini supportate. Inoltre, il capitolo illustra le funzioni e la struttura delle finestre, e fornisce esempi d'uso.

## Informazioni su questo manuale

#### Grazie per aver acquistato questo prodotto Canon.

All'inizio di guesto di istruzioni sono descritte delle precauzioni per l'uso sicuro di guesto prodotto e delle icone di aiuto nelle procedure, ecc. Leggerle prima di procedere alle informazioni negli altri capitoli.

- È proibito riprodurre, in tutto o in parte, i contenuti di guesto manuale di istruzioni senza autorizzazione.
- Canon può modificare senza preavviso le specifiche del software e i contenuti di guesto manuale di istruzioni.
- Le inquadrature di schermata e visualizzazioni del software stampate in questo manuale di istruzioni potrebbero essere leggermente diverse da quelle reali.
- I contenuti di guesto manuale di istruzioni sono stati attentamente verificati. Tuttavia, nel caso fossero rilevati errori od omissioni, rivolgersi al centro di assistenza Canon.
- Notare che indipendentemente da guanto precedentemente citato. Canon non si assume alcuna responsabilità per quanto riguarda il funzionamento del software.

### Precauzioni di sicurezza

Leggere con attenzione le precauzioni di sicurezza prima di usare questo prodotto. Usare il prodotto correttamente seguendo le procedure descritte in gueste istruzioni.

Le precauzioni di sicurezza che seguono informano a proposito dell'uso sicuro e corretto del prodotto e dei relativi accessori, al fine di evitare danni o lesioni all'utilizzatore, ad altre persone e alle cose. Leggerle e comprenderle prima di procedere alle altre sezioni di gueste istruzioni.

#### Attenzione

Non riprodurre i CD-ROM forniti su un lettore CD-ROM che non supporta CD-ROM di dati. L'audio a volume estremamente elevato che potrebbe venire emesso riproducendo i CD-ROM con un lettore di CD audio (lettore musicale) potrebbe danneggiare gli altoparlanti. L'ascolto con la cuffia dell'audio a volume elevato di un CD-ROM di dati riprodotto su un lettore di CD musicali potrebbe causare lesioni uditive.

### Marchi commerciali

- Canon e EOS sono marchi commerciali di Canon Inc.
- IBM è un marchio commerciale registrato di International Business Machines Corporation.
- Microsoft e Windows sono marchi commerciali registrati o marchi commerciali di Microsoft Corporation negli Stati Uniti d'America e/o in altri paesi.
- Adobe e Photoshop sono marchi commerciali registrati o marchi commerciali di Adobe Systems Incorporated negli Stati Uniti d'America e/o in altri paesi.

- Fare clic sulla voce per visualizzarne la relativa pagina. Caratteristiche principali ......0-2 Requisiti del sistema......0-2 Immagini supportate ......0-2 Configurazione delle finestre delle funzioni .....0-3 Esempio d'uso......0-4
- Altri nomi e prodotti non precedentemente citati potrebbero essere marchi commerciali registrati o marchi commerciali dei rispettivi detentori.

### Come leggere il manuale e le convenzioni usate

- In questo manuale si fa riferimento a Windows XP Professional/Home Edition con "Windows XP", e a Windows 2000 Professional con "Windows 2000".
- In questo manuale, le schermate utilizzate negli esempi si riferiscono a Windows XP.
- In guesto documento, vengono utilizzate le parentesi quadre [] per indicare voci che appaiono sullo schermo del computer, guali nomi delle finestre, nomi dei menu e nomi dei pulsanti.
- Il testo che appare tra < > in guesto documento indica i tasti della tastiera e i nomi dei tasti della fotocamera.
- L'asterisco in (p. \*-\*) in guesto documento indica le pagine di riferimento.
- In guesto documento indica una seguenza di operazioni come illustrato a destra.

Esempio: Menu [Visualizza] > [Ordina] > [Nome file]

- Le spiegazioni che seguono descrivono il tipo di contenuto indicato dall'icona corrispondente.
  - Indica informazioni da leggere prima dell'uso per evitare problemi che interferirebbero con il funzionamento del software e del computer.
  - Indica utili informazioni aggiuntive.
- Fare clic su uno dei pulsanti a destra con i contenuti dei capitoli nel manuale di istruzioni per visualizzare la prima pagina di ciascun capitolo.
- Fare clic sui pulsanti nella parte inferiore destra nel manuale di istruzioni per spostarsi nel modo sequente:
  - Visualizza la pagina precedente.
  - Visualizza la pagina successiva.
  - : Torna alla pagina visualizzata in precedenza.

## Visualizza Segnalibro Regolazione Strumenti Finestra 1é Ctrl+1 Ctrl+2 Ctrl+3 Ctrl+4

Visualizzazione di un'immagine nella finestra Controllo rapido

Riferimenti

### Indice analitico

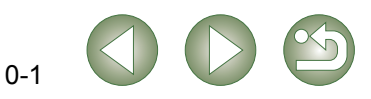

Modifica in finestra Modifica immagine Ctrl+freccia do J Cartelle Barra decli strumer Miniatura crande Miniatura medi Miniatura piccola Miniatura con info iontrassegno direte Contrassegnol funzioni di modifica di base nella finestra principale Esequire modifiche

miniature ed esecuzione di

Visualizzazione di

dettagliate nella finestra di modifica

Eseguire modifiche

finestra di modifica

dettagliate nella

immagine

Copertina/ Indice

### Introduzione

## Caratteristiche principali

Digital Photo Professional (DPP) è un software dedicato alla modifica di immagini RAW scattate con fotocamere digitali Canon, che dispone delle caratteristiche e delle funzioni seguenti conformi ai requisiti di professionisti o dilettanti di alto livello che scattano principalmente immagini RAW.

## Elaborazione ad alta velocità di immagini RAW

- DPP ha reso possibile, grazie all'algoritmo ad alte prestazioni originale di Canon, l'elaborazione e la visualizzazione ad alta velocità di immagini RAW.
- DPP, il software originale Canon, ha reso possibile l'elaborazione ad alta qualità delle immagini.

### Funzionamento e varietà di finestre in grado di soddisfare le esigenze del flusso di lavoro di un professionista

- Il funzionamento di DPP è facile e compatibile con il flusso di lavoro di un professionista, e prevede svariate finestre di funzioni.
- Nella finestra principale è possibile visualizzare le immagini come elenco (visualizzazione miniature), selezionarle, riorganizzarle, e applicare modifiche di base.
- Nella finestra di modifica immagine è possibile selezionare ed ingrandire una tra numerose immagini, controllarla ed eseguire modifiche dettagliate.
- Nella finestra di modifica è possibile ingrandire, controllare un'immagine e applicarle modifiche dettagliate.
- Nella finestra di controllo rapido è possibile visualizzare le immagini una dopo l'altra, controllarle e selezionarle.

## Modifica delle immagini in tempo reale

- DPP dispone di svariate funzioni di modifica delle immagini, i cui risultati si riflettono sulle immagini in tempo reale.
- È possibile regolare tutte le funzioni di modifica delle immagini con un'elevata precisione a 16 bit.
- DPP può eseguire svariati tipi di modifica delle immagini con una funzione di regolazione delle immagini RAW più ricca e che offre un maggior grado di libertà rispetto alle funzioni di regolazione delle immagini della fotocamera. Inoltre, il programma dispone della funzione di regolazione RGB delle immagini, in grado di modificare immagini RAW ed RGB (immagini JPEG, immagini TIFF). Con la funzione di regolazione delle immagini RAW non si verifica quasi nessun deterioramento delle immagini RAW modificate.
- Funzioni di regolazione delle immagini RAW: Regolazione della luminosità, del bilanciamento del bianco e impostazione dello Stile immagine
- Funzioni di regolazione per immagini RAW ed RGB (immagini JPEG, immagini TIFF): Regolazione di curva dei toni, colore, nitidezza, ritaglio e correzione immagine (riparazione, copia e timbra); rotazione dell'immagine (di 90° a sinistra o a destra).
- DPP può salvare, importare o applicare i dati delle procedure (risultati di varie regolazioni effettuate su un'immagine modificata) su altre immagini.
- La funzione di visualizzazione comparativa prima e dopo le modifiche consente di confrontare e regolare un'immagine visualizzata in una finestra che mostra la versione originale e quella modificata.

## Svariate funzioni

- DPP è in grado di selezionare e organizzare le immagini utilizzando 3 tipi di contrassegni.
- DPP è in grado di inviare un'immagine a Photoshop o una serie di più immagini a un software opzionale di modifica delle immagini.
- DPP è in grado di stampare singole copie di immagini compatibili, tra cui immagini RAW.

- Insieme a Easy-PhotoPrint e alle stampanti Canon BJ, DPP è in grado di stampare immagini compatibili, tra cui immagini RAW, con semplicità e qualità elevata.
- DPP è in grado di convertire e salvare le immagini RAW come immagini TIFF o JPEG e allegarvi un profilo ICC.
- DPP è in grado di convertire e salvare una serie di più immagini RAW (elaborazione gruppo).
- DPP è in grado di cambiare una serie di nomi file (funzione di modifica nome).
- Insieme a EOS Capture, DPP è compatibile con la ripresa a distanza.

## **Gestione colore**

- DPP è compatibile con il Color Management System.
- DPP è compatibile con 5 tipi di spazi dei colori (sRGB, Adobe RGB, Wide Gamut RGB, Apple RGB, ColorMatch RGB).
- DPP può allegare profili ICC a un'immagine salvata.
- DPP può impostare profili di monitor e stampanti.
- Con la funzione di simulazione CMYK, DPP può simulare il colore di un'immagine quando viene stampata con una stampante o un apparecchio analogo in un ambiente CMYK.

## Requisiti del sistema

| SO                           | Windows XP (Professional/Home Edition),<br>Windows 2000 Professional                                                                |
|------------------------------|----------------------------------------------------------------------------------------------------|
| Computer                     | PC con uno dei sistemi operativi indicati sopra preinstallato<br>* Le macchine aggiornate da sistemi precedenti non sono supportate |
| CPU                          | Pentium III a 750 MHz o superiore                                                                                                   |
| RAM                          | Minimo 512 MB                                                                                                    |
| Spazio libero su disco fisso | Almeno 256 MB                                                                                                    |
| Schermo                      | Risoluzione dello schermo: $1024 \times 768$ pixel o superiore Qualità colore: media (a 16 bit) o superiore                         |

## Immagini supportate

Questo software supporta i seguenti tipi di immagini.

|                 | Tipo di immagine/ Fotocamera utilizzata                                                  | Estensione  |
|-----------------|------------------------------------------------------------------------------------------|-------------|
| Immagini<br>RAW | EOS-1D Mark II N, EOS-1Ds Mark II, EOS-1D Mark II, EOS<br>5D, EOS 350D DIGITAL o EOS 20D | .CR2        |
|                 | EOS-1Ds, EOS-1D                                                                          | .TIF        |
|                 | EOS 300D DIGITAL, EOS 10D, EOS D60, EOS D30 o<br>PowerShot Pro1*                         | .CRW        |
| Immagini JPEG   | Immagini JPEG o JFIF compatibili con Exif 2.2 o 2.21                                     | .JPG, .JPEG |
| Immagini TIFF   | Immagini TIFF compatibili con Exif                                                       | .TIF, .TIFF |

\*Non è possibile modificare queste immagini con la relativa funzione per immagini RAW di Digital Photo Professional.

## Copertina/ Indice

## Introduzione

Visualizzazione di miniature ed esecuzione di funzioni di modifica di base nella finestra principale

Eseguire modifiche dettagliate nella finestra di modifica

Eseguire modifiche dettagliate nella finestra di modifica immagine

Visualizzazione di un'immagine nella finestra Controllo rapido

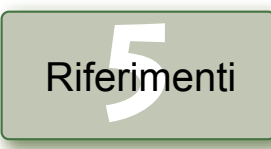

## Configurazione delle finestre delle funzioni

Digital Photo Professional comprende le finestre e le finestre di funzioni indicate di seguito, incentrate sulla finestra principale che viene visualizzata quando si avvia DPP.

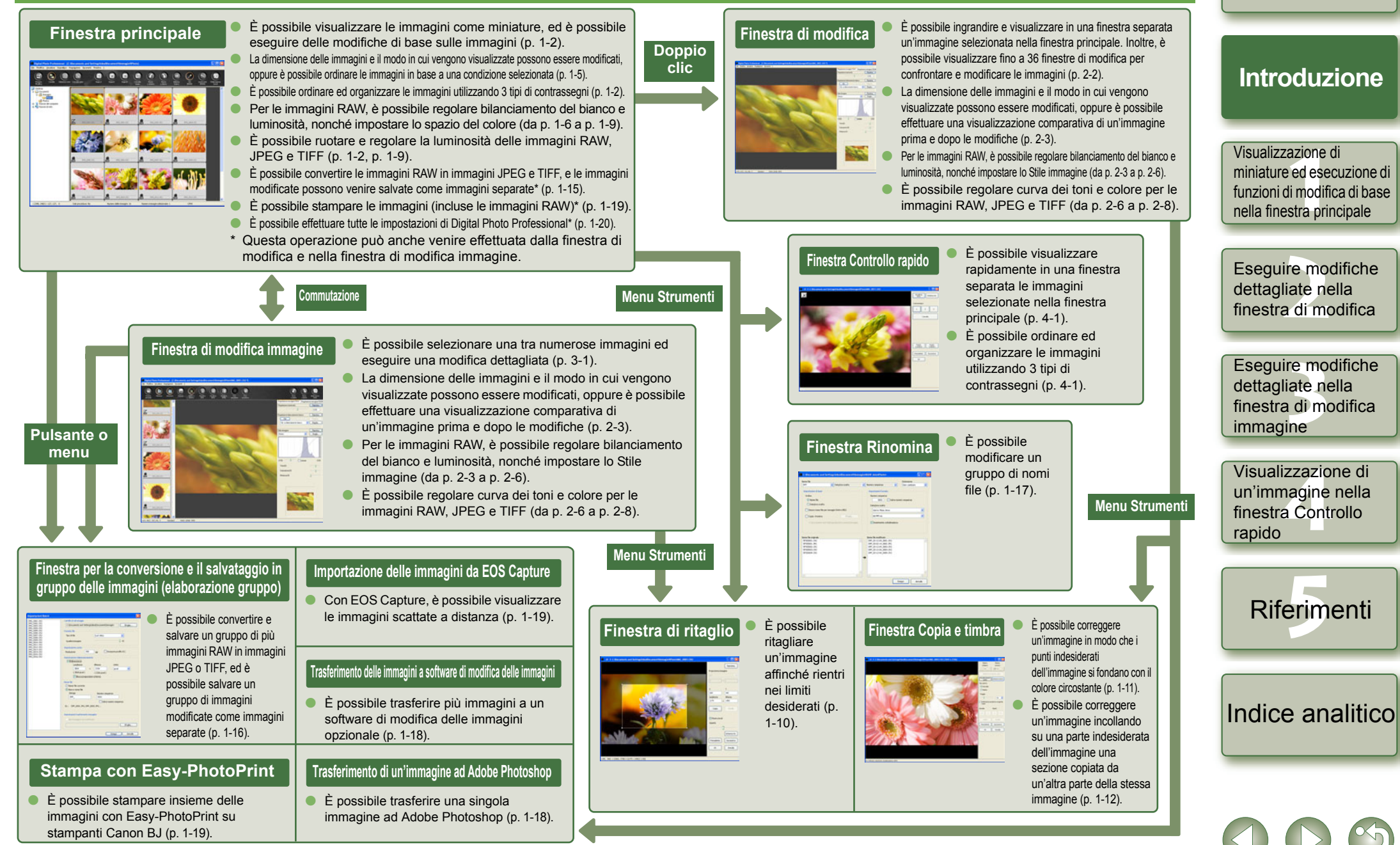

0-3

Copertina/

Indice

## Esempio d'uso

Lo schema seguente mostra la tipica seguenza di operazioni di Digital Photo Professional.

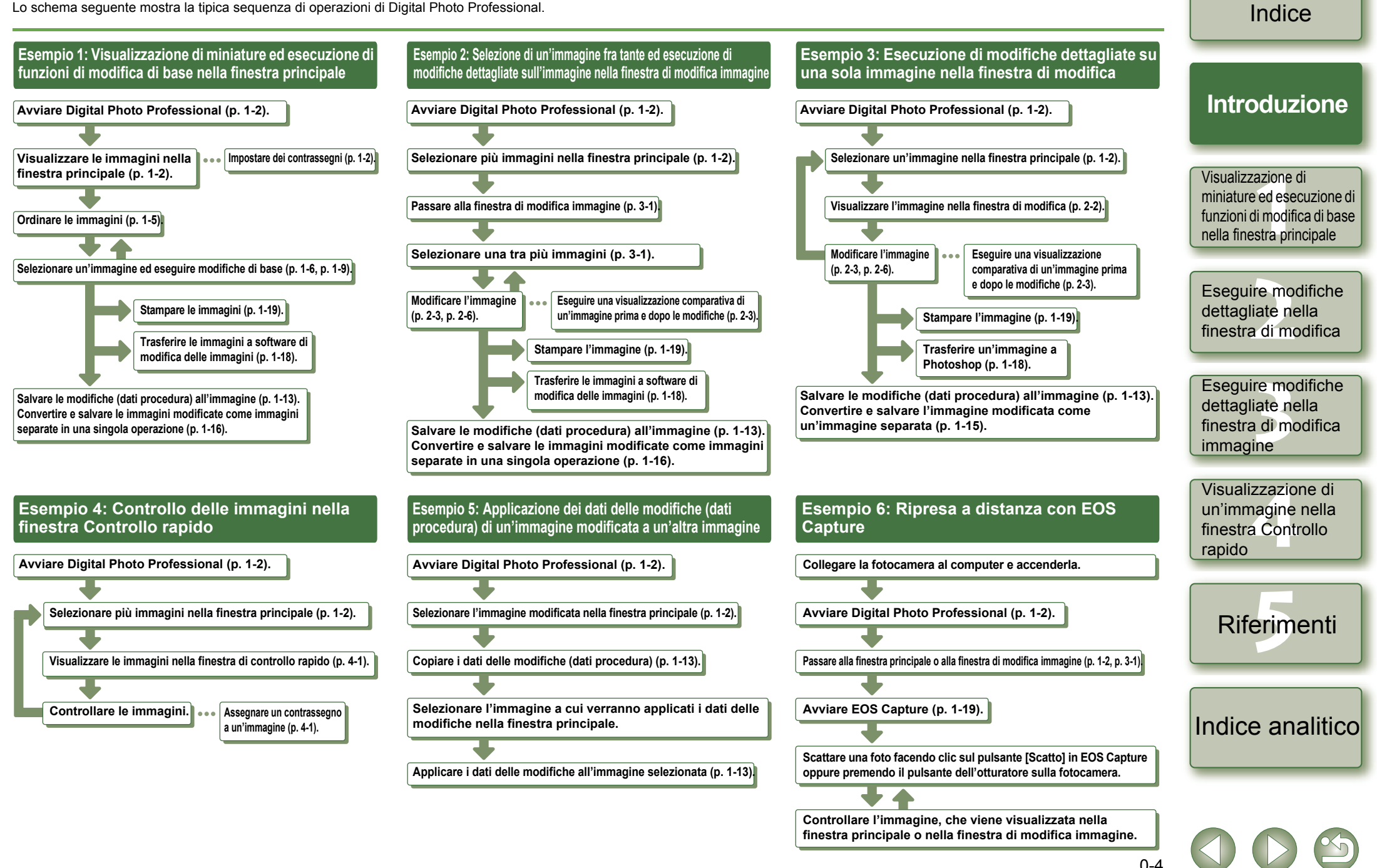

Copertina/

## Visualizzazione di miniature ed esecuzione di funzioni di modifica di base nella finestra principale

Questo capitolo descrive le funzioni della finestra principale, come visualizzare le immagini ed eseguire su di esse le modifiche di base.

| <ul> <li>Fare clic sulla voce per visualizzarne la relativa pagina.</li> </ul> |
|--------------------------------------------------------------------------------|
| Avviare Digital Photo Professional1-2                                          |
| Visualizzare le immagini1-3                                                    |
| Accedere alle cartelle1-4                                                      |
| Creazione di una nuova cartella1-4                                             |
| Registrazione delle cartelle usate frequentemente con il segnalibro1-4         |
| Organizzazione dei segnalibri1-4                                               |
| Copia/Spostamento di un'immagine1-5                                            |
| Eliminare le immagini1-5                                                       |
| Selezionare il modo di visualizzazione delle immagini1-5                       |
| Selezionare le dimensioni delle miniature1-5                                   |
| Immagine con visualizzazione informazioni1-5                                   |
| Ordinare le immagini1-5                                                        |
| Visualizzare le informazioni dell'immagine1-6                                  |
| Visualizzare la finestra di modifica1-6                                        |
| Visualizzare la finestra di modifica immagine1-6                               |
| Visualizzare la finestra Controllo rapido1-6                                   |
| Modificare le immagini RAW1-6                                                  |
| Regolare il bilanciamento del bianco1-6                                        |
| Funzione clic su bilanciamento del bianco1-8                                   |
| Regolare la luminosità1-9                                                      |
| Specificare lo spazio dei colori1-9                                            |
| Modificare le immagini1-9                                                      |
| Regolare la luminosità1-9                                                      |
| Ritagliare un'immagine1-10                                                     |
| Correggere un'immagine1-11                                                     |

| Usare i dati delle modifiche (Procedure)1-13                          |
|-----------------------------------------------------------------------|
| Salvare le procedure                                                  |
| Caricare e incollare le procedure1-13                                 |
| Copiare le procedure e applicarle ad altre immagini1-13               |
| Ripristinare le immagini modificate alle condizioni originali         |
| Ripristinare le ultime impostazioni salvate1-14                       |
| Ripristinare le impostazioni di scatto1-14                            |
| Salvare immagini modificate1-14                                       |
| Salvare mediante sovrascrittura1-14                                   |
| Salvare e rinominare1-14                                              |
| Aggiunta di una miniatura dell'immagine1-14                           |
| Convertire e salvare con un nuovo nome immagini RAW1-15               |
| Convertire e salvare le immagini in un'unica operazione (Elaborazione |
| gruppo)1-16                                                           |
| Modificare i nomi dei file con una sola operazione1-17                |
| Trasferire immagini al software di modifica immagini                  |
| Trasferire un'immagine a Photoshop1-18                                |
| Trasferire più immagini al software di modifica delle immagini1-18    |
| Stampare le immagini1-19                                              |
| Stampare con Easy-PhotoPrint1-19                                      |
| Visualizzare le immagini con EOS Capture1-19                          |
| Specificare le preferenze1-20                                         |

Copertina/ Indice

### Introduzione

Visualizzazione di miniature ed esecuzione di funzioni di modifica di base nella finestra principale

Eseguire modifiche dettagliate nella finestra di modifica

Eseguire modifiche dettagliate nella finestra di modifica immagine

Visualizzazione di un'immagine nella finestra Controllo rapido

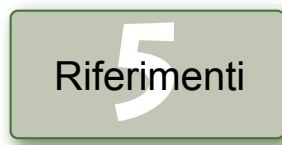

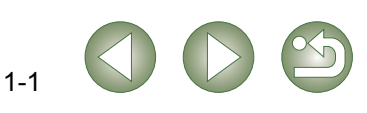

## **Avviare Digital Photo Professional**

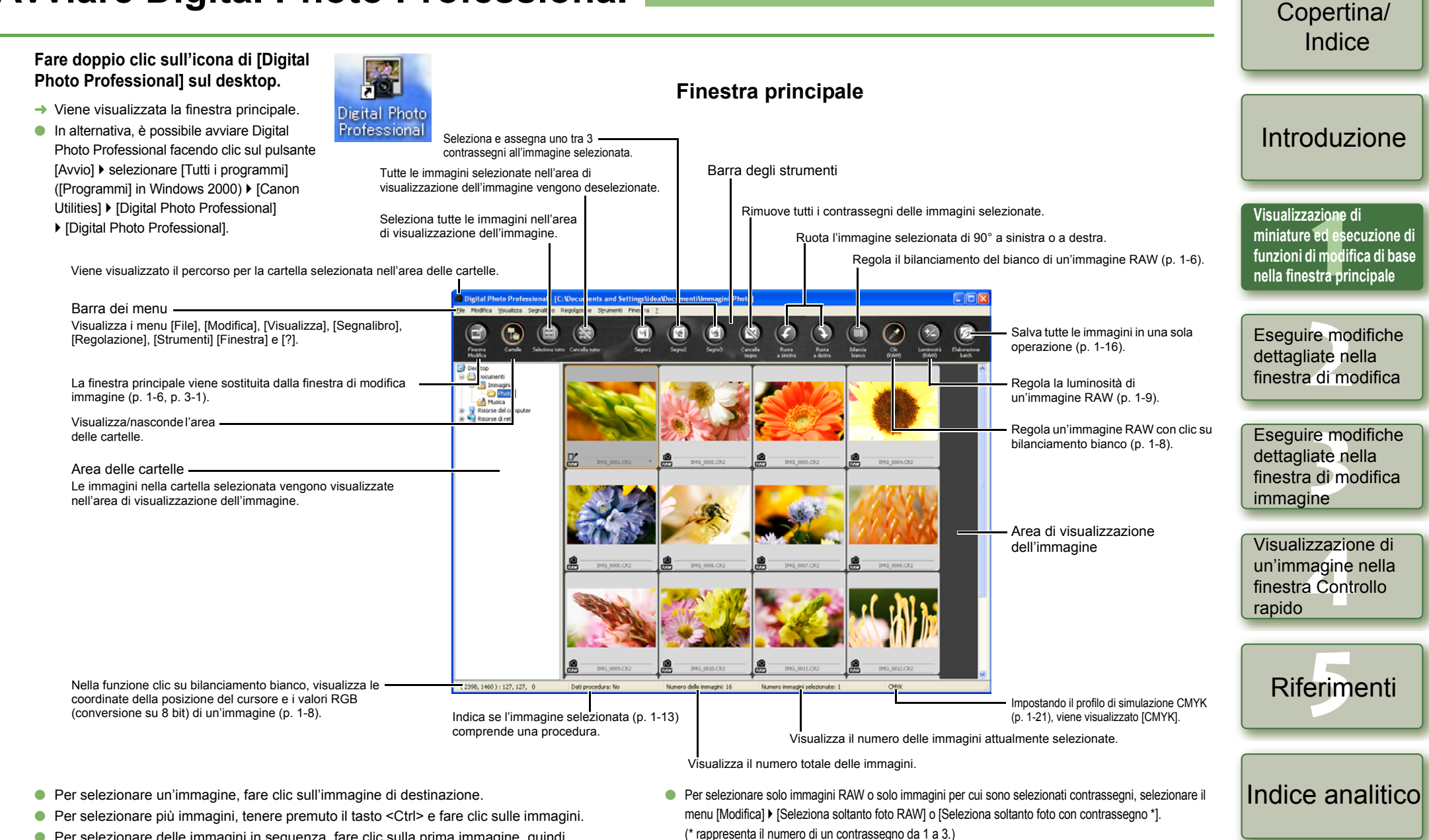

- Per selezionare delle immagini in sequenza, fare clic sulla prima immagine, quindi tenere premuto il tasto <Maiusc> e fare clic sull'ultima immagine.
- Per visualizzare o nascondere la barra degli strumenti, selezionare il menu [Visualizza] > [Barra degli strumenti].
- Per uscire da Digital Photo Professional, selezionare il menu [File] [Esci].

## Visualizzare le immagini

È possibile visualizzare nella finestra principale le immagini salvate sul computer.

#### Fare clic sulla cartella nella quale sono salvate le immagini.

È possibile visualizzare immagini salvate su una scheda di memoria usando un lettore

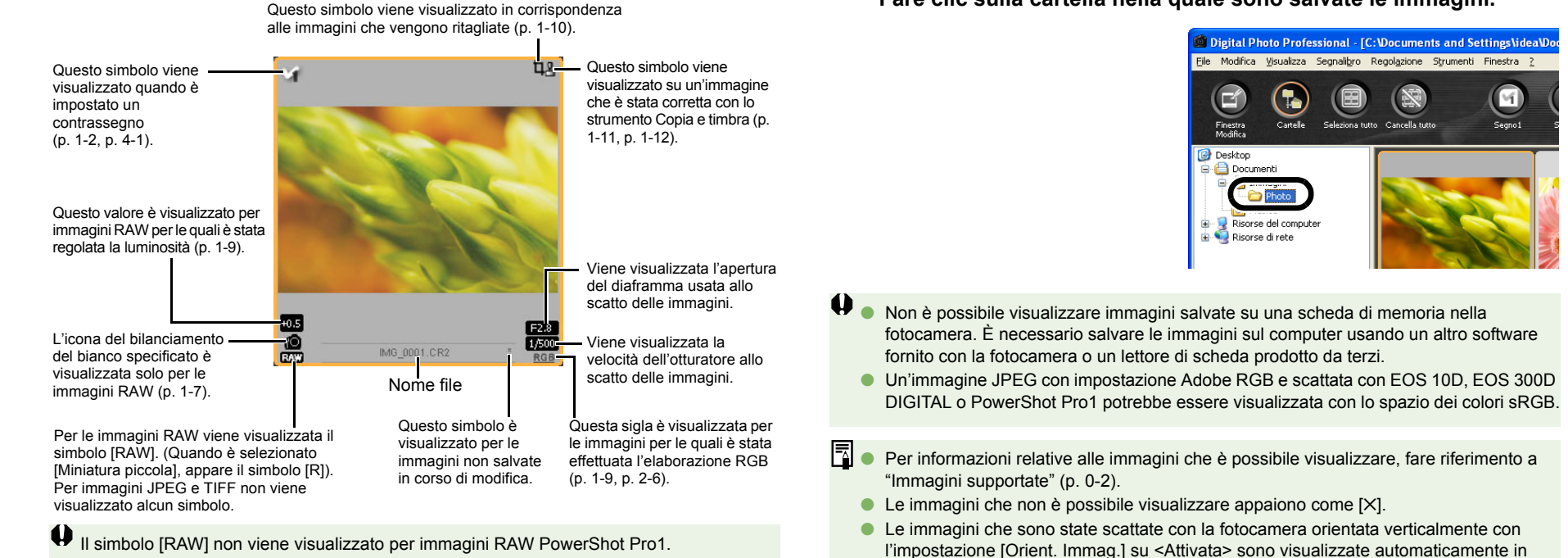

verticale.

di scheda prodotto da terzi.

Informazioni visualizzate con le immagini

Queste sono le informazioni visualizzate selezionando [Miniatura grande] (p. 1-5).

Visualizzazione di un'immagine nella finestra Controllo rapido

Copertina/

Indice

Introduzione

miniature ed esecuzione di

funzioni di modifica di base

nella finestra principale

Esequire modifiche

finestra di modifica

Eseguire modifiche

finestra di modifica

dettagliate nella

immagine

dettagliate nella

Visualizzazione di

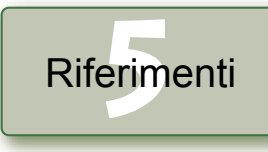

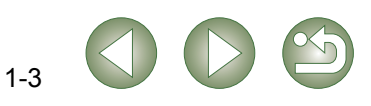

## Accedere alle cartelle

È possibile accedere alla cartella tramite il menu che appare facendo clic su di essa con il pulsante destro del mouse.

Fare clic con il pulsante destro del mouse sulla cartella e selezionare un'opzione dal menu che appare.

 È possibile trascinare le cartelle per spostarle dall'area delle cartelle alle altre cartelle. È anche possibile copiare le cartelle mediante trascinamento della selezione mantenendo premuto il tasto <Ctrl>.

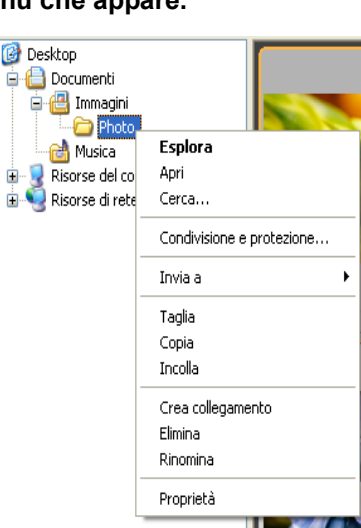

## Creazione di una nuova cartella

È possibile creare una nuova cartella nell'area delle cartelle.

Nell'area delle cartelle, selezionare l'ubicazione in cui deve essere creata la nuova cartella.

Selezionare il menu [File] ▶ [Crea nuova cartella].

Viene visualizzata la finestra di dialogo [Crea nuova cartella].

### Immettere un nome di cartella.

→ La cartella viene creata.

## Registrazione delle cartelle usate frequentemente con il segnalibro

È possibile usare il menu [Segnalibro] per registrare le cartelle usate frequentemente.

Selezionare una cartella nell'area delle cartelle.

### Selezionare il menu [Segnalibro] • [Aggiungi].

- → La cartella selezionata viene registrata con il menu [Segnalibro].
- La cartella registrata può essere selezionata dal menu [Segnalibro].

## Organizzazione dei segnalibri

È possibile cambiare il nome della cartella oppure eliminare la cartella registrata nel menu [Segnalibro].

- Selezionare il menu [Segnalibro] ▶ [Organizza].
- Appare la finestra di dialogo [Ordina segnalibri].

### Cambiare il nome della cartella o eliminare la cartella.

Il percorso e il nome della cartella selezionata nell'area cartella segnalibri vengono visualizzati.

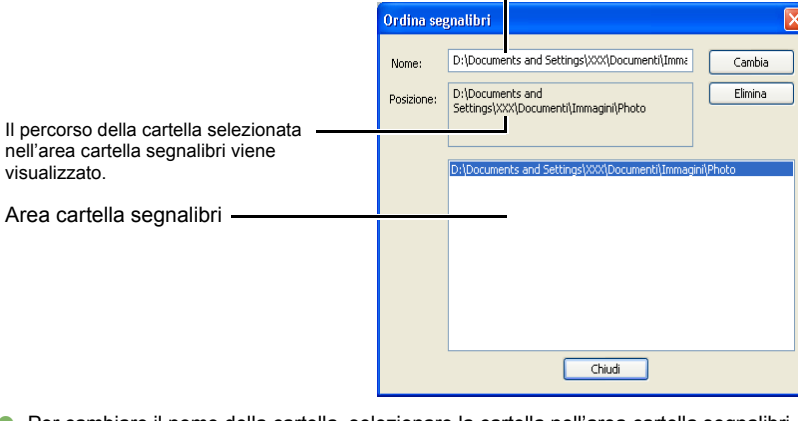

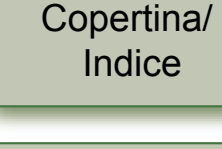

### Introduzione

Visualizzazione di miniature ed esecuzione di funzioni di modifica di base nella finestra principale

Eseguire modifiche dettagliate nella finestra di modifica

Eseguire modifiche dettagliate nella finestra di modifica immagine

Visualizzazione di un'immagine nella finestra Controllo rapido

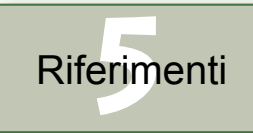

- Per cambiare il nome della cartella, selezionare la cartella nell'area cartella segnalibri, cambiare il nome della cartella visualizzata, quindi fare clic sul pulsante [Cambia].
- Per eliminare la cartella, selezionare la cartella nell'area cartella segnalibri, quindi fare clic sul pulsante [Elimina].
- Fare clic sul pulsante [Chiudi].

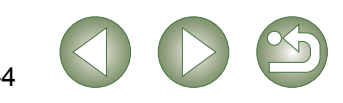

## Copia/Spostamento di un'immagine

È possibile copiare e salvare o spostare un'immagine in un'altra cartella.

- Selezionare l'immagine da copiare o spostare.
- 🥤 Selezionare il menu [Modifica] ▶ [Copia] o [Taglia].
- L'immagine viene copiata o tagliata.
- Selezionare la cartella in cui si vuole salvare o spostare l'immagine.

### Selezionare il menu [Modifica] 🕨 [Incolla].

■ → L'immagine viene copiata o spostata nella cartella selezionata.

## Eliminare le immagini

È possibile spostare nel Cestino del computer le immagini inutili ed eliminarle.

### Selezionare le immagini, quindi selezionare dal menu [File] > [Elimina].

- → Appare la finestra di dialogo [Conferma eliminazione file].
- → Se sono state selezionate più immagini, appare la finestra di dialogo [Conferma eliminazione di più file].
- Fare clic sul pulsante [Sì].
- Le immagini sono spostate nel Cestino.

Selezionare [Svuota cestino] dal menu che appare facendo clic con il pulsante destro del mouse sul [Cestino] sul desktop.

- → Le immagini sono eliminate.
- Non è possibile ripristinare le immagini eliminate nel passo 3. Prestare attenzione prima di eliminare le immagini.
  - Se sono selezionate più immagini, saranno eliminate tutte. Prestare particolare attenzione quando è stata appena eseguita una funzione che comporta la selezione di più immagini.

Oltre a [CRW\_YYYY.CRW] (immagini RAW) e [IMG\_YYYY.JPG] (immagini JPEG), nella cartella [xxxCANON] in cui sono salvate le immagini scattate con EOS 10D, EOS 300D DIGITAL, EOS D60, EOS D30 e PowerShot Pro1 viene salvato [CRW\_YYYY.THM] (immagini per visualizzare indice di fotocamera). Con Digital Photo Professional, le immagini [CRW\_YYYY.THM] non sono visualizzate e quindi non è possibile spostarle o eliminarle.

Spostare o eliminare le immagini [CRW\_YYYY.THM] sul Explorer. [xxx] nei nomi di cartelle e [YYYY] nei nomi di immagini rappresentano dei numeri.

## Selezionare il modo di visualizzazione delle immagini

 $\dot{E}$  possibile cambiare le dimensioni o il modo di visualizzazione e ordinare le immagini in base a una condizione selezionata.

## Selezionare le dimensioni delle miniature

Le dimensioni disponibili per le immagini sono [Miniatura grande], [Miniatura media] e [Miniatura piccola]. Nel quadro di visualizzazione sono presentate varie informazioni (p. 1-3).

Selezionare il menu [Visualizza] ▶ Selezionare la dimensione da impostare.

→ Le immagini vengono visualizzate con la dimensione selezionata.

## Immagine con visualizzazione informazioni

È possibile visualizzare l'istogramma della luminosità e le informazioni di scatto delle immagini.

### Selezionare dal menu [Visualizza] > [Miniatura con informazioni].

→ Vengono visualizzate le immagini con le informazioni allegate.

## Ordinare le immagini

È possibile ordinare le immagini in base a una condizione selezionata.

## Selezionare il menu [Visualizza] ▶ [Ordina] ▶ Selezionare la condizione da impostare.

→ Le immagini vengono ordinate in base alla condizione selezionata.

| [Nome file]          | : I nomi dei file vengono ordinati in ordine alfanumerico (da 0 a 9 $\rightarrow$ da "a" a "z").                                        |
|----------------------|----------------------------------------------------------------------------------------------------|
| [Priorità RAW]       | : Visualizzate nell'ordine seguente:<br>Immagini RAW (CR2 → CRW → TIF) → Immagini RGB (JPG<br>→ TIF).                                   |
|                      | Se più immagini hanno la stessa estensione, vengono<br>ordinate per [Nome file].                                                        |
| [Contrassegno1]      | : Visualizzate nell'ordine seguente:                                                                                                    |
| [Contrassegno2]      | immagini contrassegnate con il numero selezionato →                                                                                     |
| [Contrassegno3]      | immagini contrassegnate con altri numeri → immagini prive di<br>contrassegno                                                            |
|                      | Se più immagini hanno lo stesso numero di contrassegno,<br>vengono ordinate per [Nome file].                                            |
| [Data/ora di scatto] | : Ordinate per data/ora di scatto. Se più immagini sono state<br>scattate nella stessa data e ora, vengono ordinate per<br>[Nome file]. |

Indice analitico

finestra di modifica immagine

Copertina/

Indice

Introduzione

miniature ed esecuzione di

funzioni di modifica di base

nella finestra principale

Eseguire modifiche

finestra di modifica

Eseguire modifiche

dettagliate nella

dettagliate nella

Visualizzazione di

Visualizzazione di un'immagine nella finestra Controllo rapido

Riferimenti

## Visualizzare le informazioni dell'immagine

È possibile consultare varie informazioni relative alle immagini.

#### Selezionare un'immagine e quindi selezionare il menu [File] ▶ [Info].

- → Vengono visualizzate le informazioni dell'immagine.
- Facendo clic sul pulsante [Chiudi] la finestra di dialogo si chiude.

Le informazioni sulle immagini potrebbero non venire visualizzate per immagini JPEG impostate su Adobe RGB e scattate con EOS 10D, EOS 300D DIGITAL o PowerShot Pro1.

## Visualizzare la finestra di modifica

Permette di ingrandire l'immagine e di eseguire modifiche dettagliate.

#### Fare doppio clic su un'immagine.

- → Appare la finestra di modifica.
- Per informazioni sulla finestra di modifica, vedere il capitolo 2 "Eseguire modifiche dettagliate nella finestra di modifica".

## Visualizzare la finestra di modifica immagine

È possibile selezionare un'immagine fra tante ed eseguire delle modifiche dettagliate.

### Selezionare più immagini, quindi fare clic sul pulsante [Finestra Modifica].

- → La finestra principale viene sostituita dalla finestra di modifica immagine.
- Per informazioni sulla finestra di modifica immagine, vedere il capitolo 3 "Eseguire modifiche dettagliate nella finestra di modifica immagine".

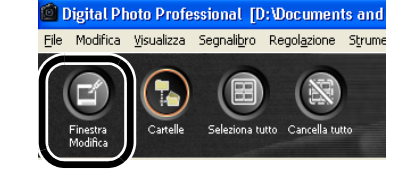

## Visualizzare la finestra Controllo rapido

È possibile visualizzare singolarmente le immagini in una dimensione più grande e visualizzare e controllare rapidamente ciascuna immagine.

Selezionare più immagini, quindi selezionare il menu [Strumenti] • [Avvia strumento Controllo rapido].

- → Appare la finestra Controllo rapido.
- Per informazioni sulla finestra di controllo rapido, vedere il Capitolo 4 "Visualizzazione di un'immagine nella finestra Controllo rapido".

## Modificare le immagini RAW

È possibile eseguire varie modifiche sulle immagini RAW supportate da Digital Photo Professional. Con la modifica di immagini RAW (da p. 1-6 a p. 1-9), il deterioramento tipico delle modifiche alle immagini è impercettibile. Pertanto, è possibile modificare un'immagine più volte conservando la qualità dell'immagine nel momento in cui è stata scattata.

Selezionare un'immagine RAW.

#### Modificare l'immagine RAW (da p. 1-6 a p. 1-9).

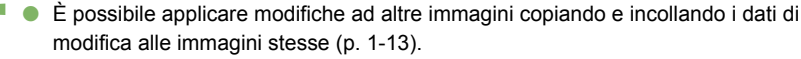

 È possibile ripristinare immagini modificate alle ultime impostazioni salvate o alle impostazioni di scatto (p. 1-14).

Salvare l'immagine modificata (p. 1-14).

- Non è possibile modificare immagini RAW PowerShot Pro1.
- Prima di uscire da Digital Photo Professional, è necessario salvare le immagini modificate (p. 1-14).
- Quando sono selezionate più immagini, le modifiche sono applicate a tutte le immagini selezionate.
- I dati delle modifiche possono essere salvati in un file separato (p. 1-13).
- Le immagini modificate possono essere trasferite a software di modifica delle immagini (p. 1-18).

### Regolare il bilanciamento del bianco

È possibile impostare il bilanciamento del bianco con ciascun metodo.

- Fare clic sul pulsante [Bilanciamento bianco] (p. 1-2).
  - → Appare la finestra di dialogo [Regolazione bilanciamento bianco].
  - Diversamente, è possibile visualizzare questa finestra di dialogo selezionando dal menu [Regolazione] > [Bilanciamento bianco].
- Regolare il bilanciamento del bianco effettuando ciascuna impostazione (p. 1-7, p. 1-8).
- Fare clic sul pulsante [Chiudi].

### Copertina/ Indice

### Introduzione

Visualizzazione di miniature ed esecuzione di funzioni di modifica di base nella finestra principale

Eseguire modifiche dettagliate nella finestra di modifica

Eseguire modifiche dettagliate nella finestra di modifica immagine

Visualizzazione di un'immagine nella finestra Controllo rapido

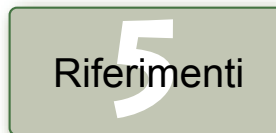

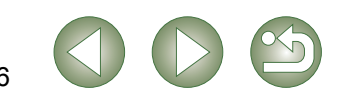

### Selezionare il bilanciamento del bianco

È possibile specificare il bilanciamento del bianco.

#### Selezionare il bilanciamento del bianco dalla casella di riepilogo.

| 1 2 3  |
|--------|
|        |
|        |
|        |
| K      |
|        |
| Regola |
|        |
|        |
| Chiudi |
|        |

| Bilancia-<br>mento del<br>bianco   | Dettagli                                                                                                 | Temperatura di colore<br>K (Kelvin) |
|------------------------------------|----------------------------------------------------------------------------------------------------|-------------------------------------|
| Impostazioni<br>scatto             | Per applicare l'impostazione di bilanciamento del<br>bianco usata allo scatto della fotografia.          | _                                   |
| Auto                               | Regola automaticamente il bilanciamento del bianco.                                                      | Da 3000 a 7000 circa                |
| Sole                               | Per esterni alla luce diurna solare.                                                                     | Circa 5200                          |
| Ombra                              | Per esterni in zone ombrose.                                                                             | Circa 7000                          |
| Nuvoloso                           | Per giornate nuvolose o di foschia e al tramonto.                                                        | Circa 6000                          |
| Luce al tungsteno                  | Per illuminazione al tungsteno (lampadine).                                                              | Circa 3200                          |
| Luce<br>fluorescente               | Per luce fluorescente bianca.                                                                            | Circa 4000                          |
| Flash                              | Quando viene usato il flash.                                                                             | Circa 6000                          |
| Temp. colore                       | Permette di impostare manualmente la temperatura di colore da 2800 a 10000K (in passi di 100K).          | Da 2800 a 10000<br>circa            |
| Clic su<br>bilanciamento<br>bianco | Visualizzato per le immagini sulle quali è stata<br>effettuata la funzione clic su bilanciamento bianco. | _                                   |

### Specificare la temperatura di colore

 $\dot{\rm E}$  possibile specificare la temperatura di colore nell'intervallo da 2800 a 10000K (in passi di 100K).

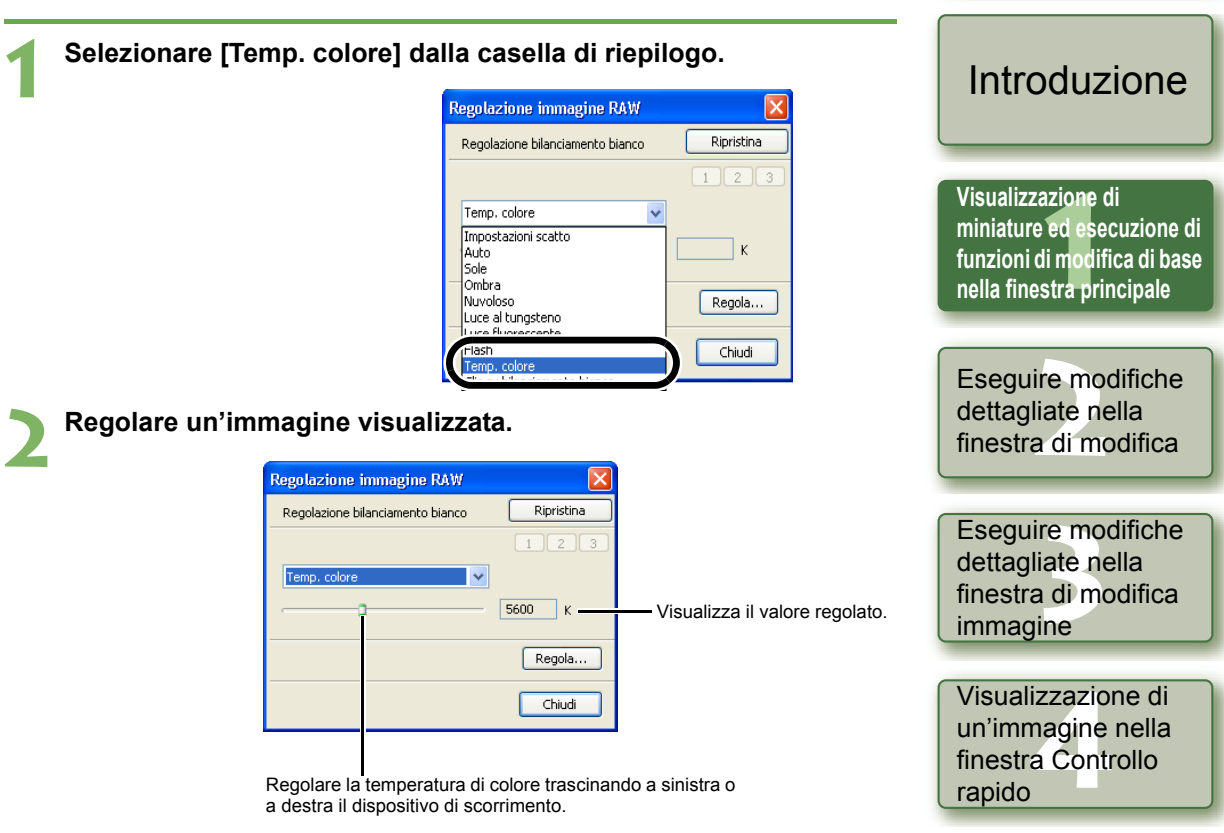

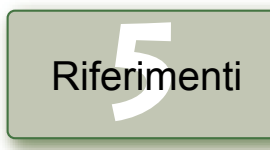

Copertina/

Indice

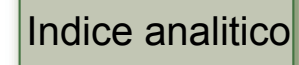

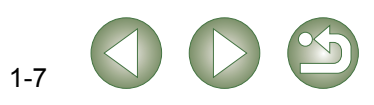

### Regolare con la ruota dei colori

È possibile selezionare un colore desiderato dalla ruota dei colori. È anche possibile specificare la tinta nell'intervallo da 0 a 359 (in passi di 1) e la saturazione nell'intervallo da 0 a 255 (in passi di 1).

### Fare clic sul pulsante [Regola...].

Appare la ruota dei colori.

| Regolazione immagine RAW         | ×          |
|----------------------------------|------------|
| Regolazione bilanciamento bianco | Ripristina |
|                                  | 1 2 3      |
| Impostazioni scatto 🛛 👻          |            |
| ·                                | К          |
|                                  | Regola     |
|                                  |            |
|                                  | Chiudi     |

### Regolare un'immagine visualizzata.

Trascinare [] per regolare l'immagine.

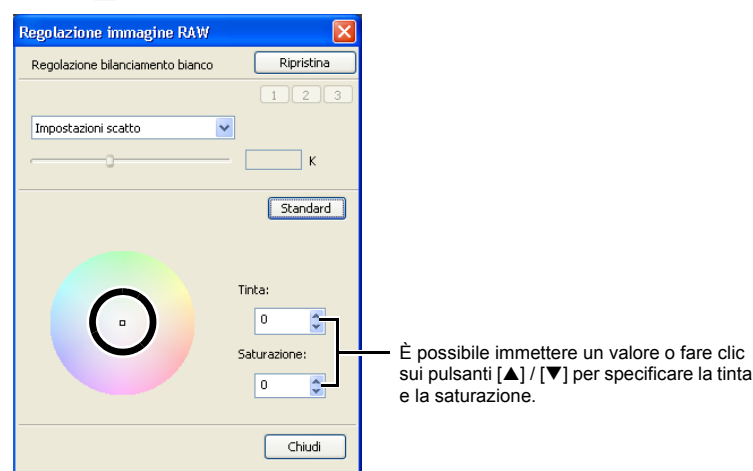

### Bilanciamento bianco personalizzato

È possibile applicare alle immagini il bilanciamento del bianco personalizzato (p. 2-4) registrato nella finestra di modifica o nella finestra di modifica immagine.

#### Fare clic sul pulsante [1], [2] o [3]. → Il bilanciamento del bianco Ripristina anco personalizzato registrato viene applicato all'immagine. 2 2000

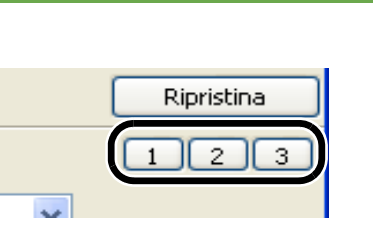

Copertina/ Indice

## Introduzione

Visualizzazione di miniature ed esecuzione di funzioni di modifica di base nella finestra principale

Esequire modifiche

finestra di modifica

Eseguire modifiche

dettagliate nella finestra di modifica

Visualizzazione di

un'immagine nella

finestra Controllo

immagine

dettagliate nella

Non è possibile usare il bilanciamento del bianco personalizzato se non è stato registrato.

## Funzione clic su bilanciamento del bianco

Definisce come colore di riferimento per il bianco il punto selezionato, e il colore dell'immagine viene regolato di conseguenza.

### Fare clic sul pulsante [Clic (RAW)] (p. 1-2).

→ Portando il cursore sull'immagine, [k] diventa [ ].

### Fare clic sul punto che deve diventare di riferimento.

- → Il colore dell'immagine viene regolato utilizzando come riferimento per il bianco il punto selezionato.
- Facendo di nuovo clic su un altro punto dell'immagine, la regolazione del bilanciamento del bianco è ripetuta.
- Per terminare la funzione, fare clic sul pulsante [Clic (RAW)] oppure clic con il pulsante destro del mouse.

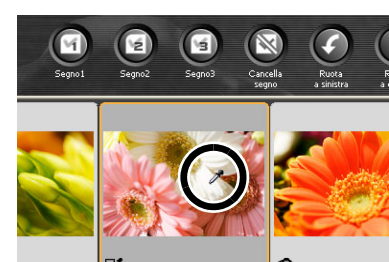

rapido Riferimenti

- Le coordinate della posizione del cursore e i valori RGB (conversione su 8 bit) dell'immagine sono visualizzati in basso a sinistra nella finestra principale (p. 1-2).
  - L'immagine viene regolata in funzione del valore di 1 × 1 pixel dal punto in cui è stato fatto clic.
  - Anche se si sceglie un punto grigio neutro dell'immagine, il risultato della regolazione è analogo a quello ottenuto selezionando un punto bianco.

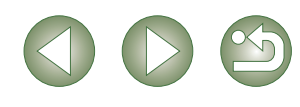

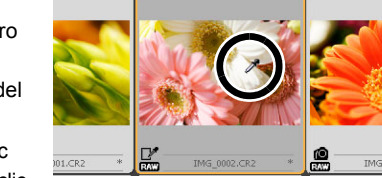

## Modificare le immagini

## Regolare la luminosità

È possibile regolare la luminosità nell'intervallo da –2,0 a +2,0 (con passi di 0,01 se il valore viene immesso).

### Fare clic sul pulsante [Luminosità (RAW)] (p. 1-2).

- → Appare la finestra di dialogo [Regolazione luminosità].
- Diversamente è possibile visualizzare questa finestra di dialogo selezionando dal menu [Regolazione] > [Regolazione luminosità (RAW)].
- Regolare un'immagine visualizzata.

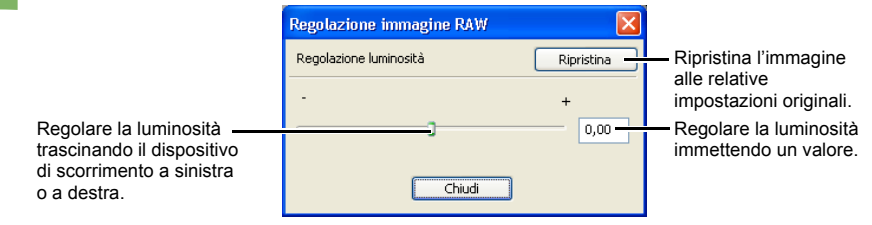

Fare clic sul pulsante [Chiudi].

## Specificare lo spazio dei colori

È possibile impostare uno spazio dei colori diverso da quello impostato in [Impostazioni predefinite spazio dei colori di lavoro] nelle preferenze (p. 1-21).

#### Selezionare il menu [Regolazione] ▶ [Spazio dei colori di lavoro ▶ Selezionare uno spazio dei colori da impostare.

→ Lo spazio dei colori selezionato viene impostato.

Lo spazio dei colori specificato viene aggiunto al profilo ICC contenuto nelle immagini TIFF o JPEG che sono state convertite da immagini RAW e salvate (p. 1-15, p. 1-16). Uno spazio dei colori è costituito dall'intervallo dei colori riproducibili (caratteristiche della gamma dei colori). Digital Photo Professional supporta i 5 tipi seguenti di spazio dei colori.

| sRGB      | : Spazio dei colori standard per Windows. Molto usato come spazio dei |  |
|-----------|-----------------------------------------------------------------------|--|
|           | colori standard per monitor, fotocamere digitali e scanner.           |  |
| Adoba PCB | Lino spazio dei colori niù ampio di sRGB. Principalmente usato per la |  |

Adobe RGB : Uno spazio dei colori più ampio di sRGB. Principalmente usato per la stampa commerciale.

Wide Gamut RGB : Uno spazio dei colori più ampio di Adobe RGB.

- Apple RGB
   : Spazio dei colori standard per Macintosh. Uno spazio dei colori leggermente più ampio rispetto all'sRGB.
- ColorMatch RGB : Uno spazio dei colori leggermente più ampio rispetto all'sRGB. Principalmente usato per la stampa commerciale.

| È pos<br>Photo  | ssibile eseguire varie modifiche su immagini RAW, JPEG e TIFF supportate da Digital<br>o Professional.                                                                                                    | Indice                                                                       |
|-----------------|----------------------------------------------------------------------------------------------------|------------------------------------------------------------------------------|
| 1               | Selezionare un'immagine.                                                                                                    | Introduzione                                                                 |
| 5               | Modificare l'immagine (da p. 1-9 a p. 1-12).                                                                                                    |                                                                              |
|                 | <ul> <li>È possibile applicare modifiche ad altre immagini copiando e incollando i dati di modifica alle immagini stesse (p. 1-13).</li> <li>È possibile ripristinare immagini modificate alle ultime impostazioni salvate o alle impostazioni di scatto (p. 1-14).</li> </ul>                                                                                                    | Visualizzazione di<br>miniature ed esecuzione<br>funzioni di modifica di bas |
| 3               | Salvare l'immagine modificata (p. 1-14).                                                                                                    | nella finestra principale                                                    |
| () <sub>P</sub> | rima di uscire da Digital Photo Professional, è necessario salvare le immagini modificate (p. 1-14).                                                                                                    | Eseguire modifiche dettagliate nella                                         |
| R               | <ul> <li>Quando sono selezionate più immagini, le modifiche sono applicate a tutte le immagini selezionate.</li> <li>I dati delle modifiche possono essere salvati in un file separato (p. 1-13).</li> <li>Le immagini modificate possono essere trasferite al software di modifica delle immagini (p. 1-18).</li> </ul>                                                                                                    | Eseguire modifiche<br>dettagliate nella<br>finestra di modifica<br>immagine  |
| È pos<br>I valo | ssibile regolare la luminosità di un'immagine nell'intervallo da –100 a +100 (in passi di 1 se<br>ore viene immesso).                                                                                                    | Visualizzazione di<br>un'immagine nella<br>finestra Controllo                |
| 1               | Selezionare il menu [Regolazione] ▶ [Regolazione luminosita].                                                                                                    | rapido                                                                       |
| 2               | Regolare un'immagine visualizzata.  Regolazione immagine RGB Regolazione luminosità Ripristina Ripristina Ripr | Riferimenti                                                                  |

Fare clic sul pulsante [Chiudi].

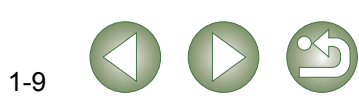

Conortina

## Ritagliare un'immagine

È possibile ritagliare un'immagine alle dimensioni desiderate.

### Selezionare dal menu [Strumenti] > [Avvia strumento Ritaglia].

→ Appare la finestra di ritaglio.

#### Ritagliare l'immagine.

 Selezionare una proporzione dalla casella di riepilogo [Proporzione immagine] e trascinare l'area di ritaglio come indicato nella figura.

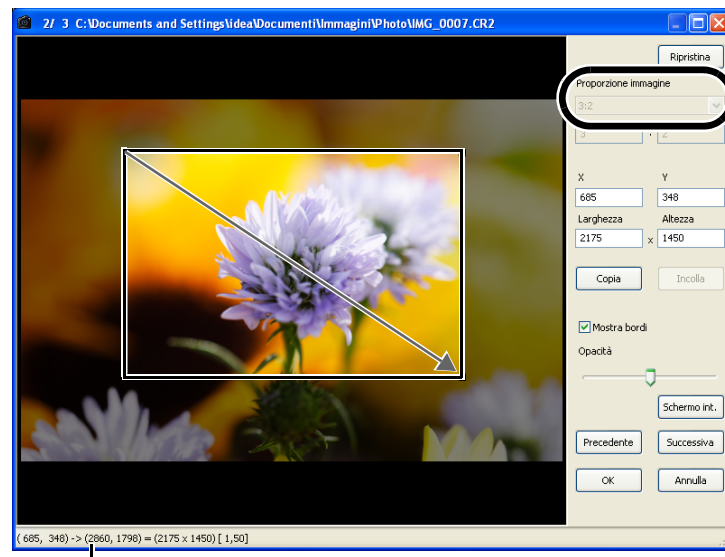

Visualizza le coordinate della posizione del cursore.

Quando è stata impostata l'area di ritaglio, vengono visualizzate le coordinate XY superiori sinistre e inferiori destre, la larghezza, l'altezza e la proporzione del quadro.

- Spostando il cursore sull'area di ritaglio impostata, [ڮ] diventa [↔]. È possibile spostare l'area di ritaglio trascinandola.
- Spostando il cursore sui quattro angoli dell'area di ritaglio impostata, [k] diventa [s] o [1]. È possibile cambiare la dimensione dell'area di ritaglio trascinandola.
- Quando si seleziona [Libera] nella casella di riepilogo [Proporzione immagine], spostare il cursore su tutti e quattro i lati dell'area di ritaglio impostata e [k] diventerà [↓] o [↔]. È possibile cambiare la dimensione dell'area di ritaglio trascinandola.

|                                                                                                    | Ripristina                                                 | <ul> <li>Ripristina le impostazioni<br/>originali.</li> </ul>                                                                                                    | Indice                                                                                                    |
|----------------------------------------------------------------------------------------------------|------------------------------------------------------------|----------------------------------------------------------------------------------------------------|----------------------------------------------------------------------------------------------------|
|                                                                                                    | Proporzione immagine                                       |                                                                                                    |                                                                                                    |
| Selezionare il rapporto<br>verticale/orizzontale<br>dell'area di ritaglio.<br>Visualizza le coordinate                                                | Libera                                                     | <ul> <li>Visualizza il rapporto selezionato<br/>nella casella di riepilogo<br/>[Proporzione immagine]. È anche<br/>possibile immettere una<br/>proporzione personalizzata</li> </ul> | Introduzione                                                                                                  |
| dell'angolo superiore sinistro<br>dell'area di ritaglio impostata.<br>È anche possibile impostare le<br>coordinate immettendo i<br>numeri desiderati. | X Y<br>998 624<br>Larghezza Altezza<br>1687 X 1226         | selezionando [Personalizzato]<br>dalla casella di riepilogo<br>[Proporzione immagine].<br>Visualizza la dimensione<br>dell'area di ritaglio impostata. È                             | Visualizzazione di<br>miniature ed esecuzione di<br>funzioni di modifica di base<br>nella finestra principale |
| Copia l'area di ritaglio ————<br>impostata.                                                                                                    | Copia                                                      | dimensione immettendo il<br>numero desiderato.                                                                                                    |                                                                                                    |
| Visualizza i bordi intorno<br>all'area di ritaglio.<br>Visualizza lo schermo intero.<br>Per torra alla visualizzazione                                | Mostra bordi<br>Opacità                                    | <ul> <li>L'area di ritaglio copiata da un'altra<br/>immagine viene applicata<br/>all'immagine visualizzata.*</li> </ul>                                                              | Eseguire modifiche<br>dettagliate nella<br>finestra di modifica                                               |
| originale, fare di nuovo clic su<br>questo pulsante o premere il<br>tasto <esc> sulla tastiera.</esc>                                                 | G<br>Schermo int.                                          | <ul> <li>Per impostare il livello di opacità<br/>all'esterno dell'area di ritaglio,<br/>trascinare il dispositivo di</li> </ul>                                                      | Esequire modifiche                                                                                            |
| visualizzazione tra Schermo<br>intero/Schermo normale,<br>premere il tasto <f11> o i tasti<br/><alt> + <invio> sulla tastiera.</invio></alt></f11>    | Precedente Successivo                                      | scorrimento a sinistra o a destra.<br>— Visualizza l'immagine successiva.*<br>— Visualizza l'immagine<br>precedente.*                                                                | dettagliate nella<br>finestra di modifica<br>immagine                                                         |
| Applica le impostazioni e chiu                                                                                                    | de la finestra. Annulla tutte le                           | impostazioni e chiude la finestra.                                                                                                    | Visualizzazione di<br>un'immagine nella<br>finestra Controllo                                                 |
| *Funziona quando sono state sele                                                                                                    | zionate più immagini e sono visu                           | ualizzate le finestre di ritaglio.                                                                                                    | rapido                                                                                                    |
| <b>3</b> Fare clic sul pulsante                                                                                                    | [OK].                                                      |                                                                                                    | Riferimenti                                                                                                   |
| <ul> <li>È anche possibile impostare<br/>intero/Schermo normale dal r<br/>mouse sull'immagine.</li> </ul>                                             | [Proporzione immagine] e cc<br>nenu che appare facendo cli | ommutare fra Schermo<br>c con il pulsante destro del                                                                                                    |                                                                                                    |
| <ul> <li>Per informazioni sui tasti di se<br/>(p. 5-2).</li> </ul>                                                                                    | celta rapida, vedere "Elenco                               | dei tasti di scelta rapida"                                                                                                    | Indice analitico                                                                                              |

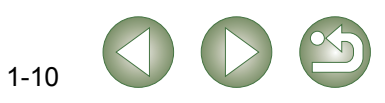

Copertina/

## Correggere un'immagine

È possibile correggere un'immagine utilizzando la funzione Ripara o la funzione Copia e timbra.

#### Riparazione

È possibile correggere un'immagine in modo che i punti indesiderati (punti che si desidera eliminare) dell'immagine si fondano con il colore circostante.

### Selezionare menu [Strumenti] > [Avvia strumento Timbro].

→ Appare la finestra dello strumento Copia e timbra.

### Fare clic sul pulsante [Visualizzazione 100%].

✓ → L'immagine viene visualizzata al 100%.

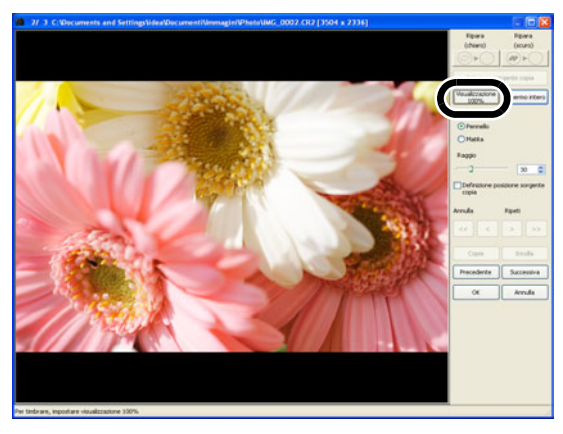

### Visualizzare la parte che si desidera correggere.

• Trascinare l'immagine per visualizzare la sezione da correggere.

### Fare clic sul pulsante [Ripara (chiaro)] o sul pulsante [Ripara ■ (scuro)].

- Quando il punto indesiderato (punto che si desidera eliminare) è di colore chiaro, fare clic su pulsante [Ripara (chiaro)], quando è di colore scuro, fare clic sul pulsante [Ripara (scuro)].
- → Spostare il cursore sull'immagine e verrà visualizzata l'area di correzione come [O].

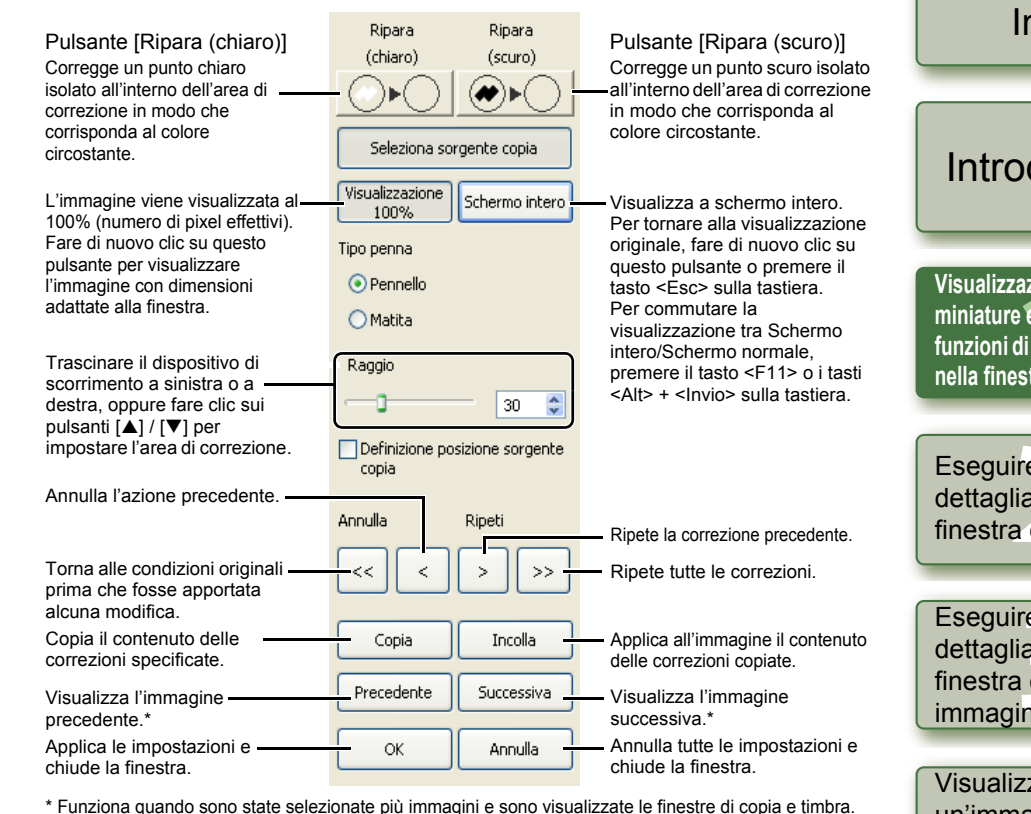

Coprire il punto non desiderato dell'immagine con l'area di correzione [O] e fare clic.

- → Il punto non desiderato all'interno dell'area di correzione viene corretto.
- Quindi, se si fa clic sull'immagine, i punti non desiderati all'interno dell'area di correzione selezionata vengono corretti.
- Per correggere un'altra sezione dell'immagine, annullare la funzione di riparazione facendo clic con il pulsante destro del mouse oppure facendo clic sul pulsante [Ripara (chiaro)] o sul pulsante [Ripara (scuro)], quindi eseguire di nuovo l'operazione dal punto 3.

Fare clic sul pulsante [OK].

- Quando si selezionano sezioni dell'immagine che non possono essere corrette con la funzione di riparazione, viene visualizzato [\overline].
- Nel passo 2 è possibile fare doppio clic sulla parte che si desidera correggere per visualizzarla al 100%. È anche possibile fare doppio clic di nuovo per tornare alla visualizzazione originale.
- Per informazioni sui tasti di scelta rapida, vedere "Elenco dei tasti di scelta rapida" (p. 5-2).

Copertina/ Indice

### Introduzione

Visualizzazione di miniature ed esecuzione di funzioni di modifica di base nella finestra principale

Eseguire modifiche dettagliate nella finestra di modifica

Eseguire modifiche dettagliate nella finestra di modifica immagine

Visualizzazione di un'immagine nella finestra Controllo rapido

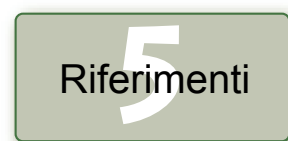

Indice analitico

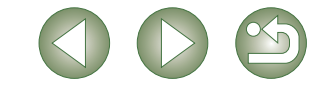

1-11

### Copia e timbra

È possibile correggere un'immagine incollando una sezione copiata da un'altra parte della stessa immagine sulla parte indesiderata dell'immagine.

### Selezionare menu [Strumenti] > [Avvia strumento Timbro].

→ Appare la finestra dello strumento Copia e timbra.

### Fare clic sul pulsante [Visualizzazione 100%].

➡ L'immagine viene visualizzata al 100%.

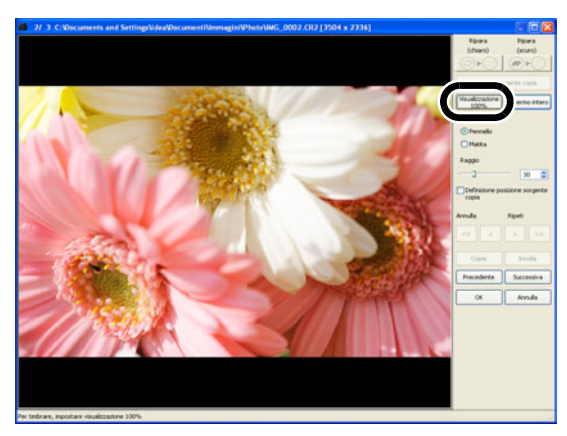

### Visualizzare la parte che si desidera correggere.

• Trascinare l'immagine per visualizzare la sezione da correggere.

### Specificare la parte da copiare.

- Fare clic sul pulsante [Seleziona sorgente copia], quindi fare clic sulla sezione da copiare.
- Per cambiare la sezione copiata, ripetere la procedura precedente.

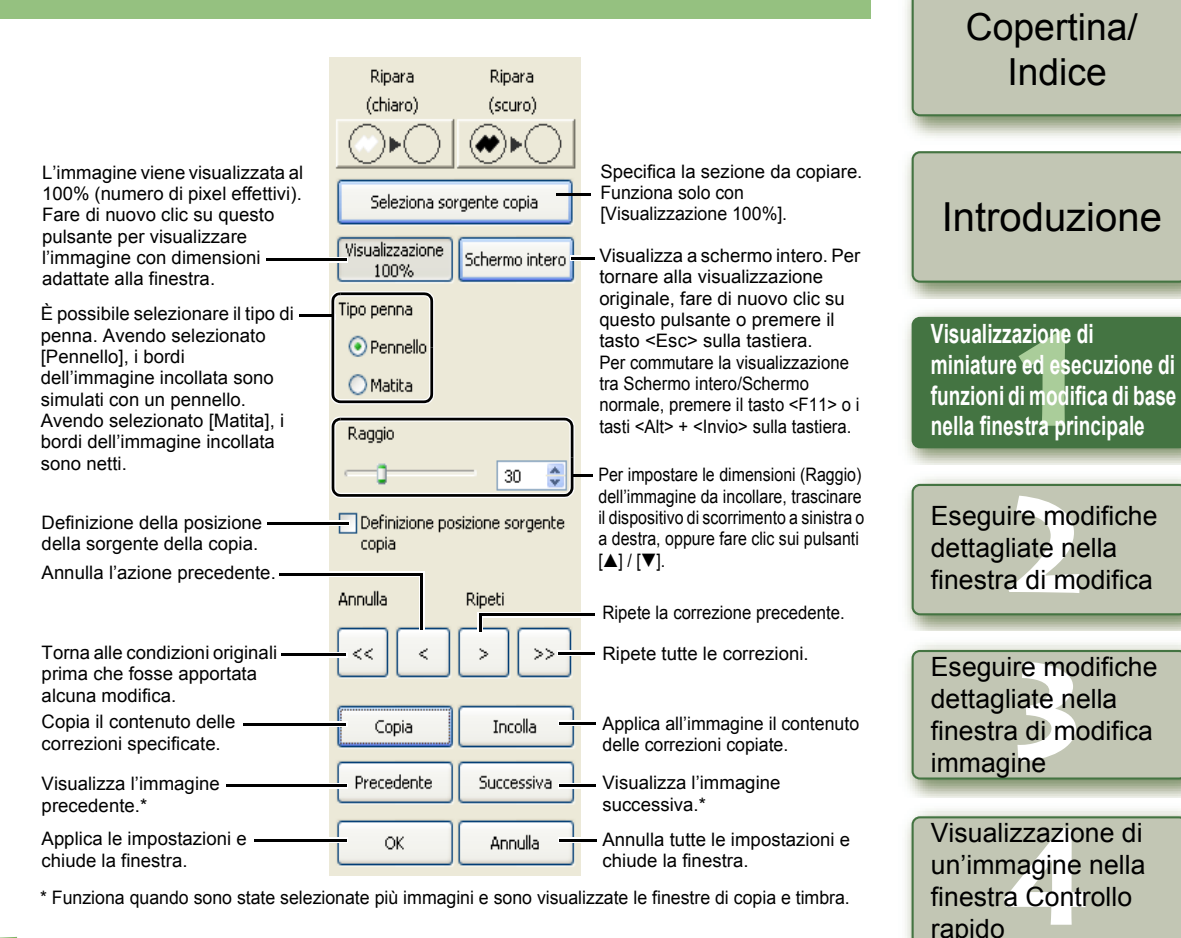

#### Correggere l'immagine.

- Fare clic su o trascinare la parte dell'immagine che si desidera correggere. Nella finestra, [+] indica la sorgente della copia e [O] indica la destinazione.
- → L'immagine copiata viene incollata nella posizione in cui è stata trascinata.

Fare clic sul pulsante [OK].

- Nel passo 2 è possibile fare doppio clic sulla parte che si desidera correggere per visualizzarla al 100%. È anche possibile fare doppio clic di nuovo per tornare alla visualizzazione originale.
  - Nel passo 4, è anche possibile specificare la sezione da copiare tenendo premuto il tasto <Alt> e facendo clic.
  - Per informazioni sui tasti di scelta rapida, vedere "Elenco dei tasti di scelta rapida" (p. 5-2).

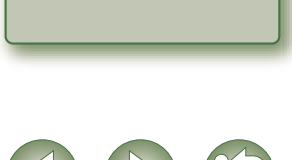

Indice analitico

Riferimenti

1-12

## Usare i dati delle modifiche (Procedure)

I dati delle modifiche effettuate su immagini RAW (da p. 1-6 a p. 1-9, da p. 2-3 a p. 2-6) o i dati di modifiche applicate a immagini JPEG, TIFF e RAW (da p. 1-9 a p. 1-12, da p. 2-6 a p. 2-8) possono essere copiati e applicati ad altre immagini. I dati di modifica possono anche essere salvati come file separato che contiene solo dati di modifica e caricati su altre immagini. In Digital Photo Professional, i dati delle modifiche sono chiamati "procedure".

## Salvare le procedure

- Selezionare un'immagine, quindi selezionare dal menu [Modifica] ▶ [Salva procedura nel file].
  - → Appare la finestra di dialogo [Salva con nome].

Selezionare la cartella di destinazione, immettere il nome del file, quindi fare clic sul pulsante [Salva].

- Selezionando [Salva procedura nel file], vengono salvati come file separato solo i dati della procedura (dati di modifica). Per salvare l'immagine alla quale sono state applicate le modifiche, vedere "Salvare immagini modificate" (p.1-14).
- Rotazione dell'immagine (p. 1-2), ritaglio (p. 1-10) e correzione dell'immagine (ripara, copia e timbra) (p. 1-11, p. 1-12) non sono compresi nei dati della procedura.

## Caricare e incollare le procedure

- Selezionare un'immagine e selezionare dal menu [Modifica] ▶ [Leggi procedura da file].
  - → Si apre la finestra di dialogo [Apri].
- Selezionare una procedura e fare clic sul pulsante [Apri].
- Selezionare un'immagine alla quale sarà applicata la procedura, quindi selezionare dal menu [Modifica] ▶ [Incolla procedura alla foto selezionata].

I dati di modifiche che possono soltanto essere effettuate su immagini RAW (da p. 1-6 a p. 1-9, da p. 2-3 a p. 2-6) non possono essere applicati a immagini JPEG e TIFF. Se si tenta di applicare dati di modifica applicabili a tutti i tipi di immagini (JPEG, TIFF o RAW) (da p. 1-9 a p. 1-12, da p. 2-6 a p. 2-8) insieme a dati di modifica applicabili solo a immagini RAW (da p. 1-6 a p. 1-9, da p. 2-3 a p. 2-6) e l'immagine destinazione è formato JPEG o TIFF, vengono applicati solo i dati di modifica applicabili a JPEG e TIFF.

### Copertina/ Indice Copiare le procedure e applicarle ad altre immagini Selezionare l'immagine dalla quale sarà copiata una procedura. quindi selezionare dal menu [Modifica] > [Copia procedura negli Introduzione Appunti]. → La procedura viene copiata. Selezionare l'immagine alla guale sarà applicata la procedura. Visualizzazione di quindi selezionare dal menu [Modifica] ▶ [Incolla procedura alla miniature ed esecuzione di foto selezionatal. funzioni di modifica di base nella finestra principale → La procedura viene applicata all'immagine. 0 Rotazione dell'immagine (p. 1-2), ritaglio (p. 1-10) e correzione dell'immagine (ripara, copia e timbra) (p. 1-11, p. 1-12) non sono compresi nei dati della procedura. Esequire modifiche I dati di modifiche che possono soltanto essere effettuate su immagini RAW (da p. 1-6 a dettagliate nella p. 1-9, da p. 2-3 a p. 2-6) non possono essere applicati a immagini JPEG e TIFF. Se si finestra di modifica tenta di applicare dati di modifica applicabili a tutti i tipi di immagini (JPEG, TIFF o RAW) (da p. 1-9 a p. 1-12, da p. 2-6 a p. 2-8) insieme a dati di modifica applicabili solo a immagini RAW (da p. 1-6 a p. 1-9, da p. 2-3 a p. 2-6) e l'immagine destinazione è Eseguire modifiche formato JPEG o TIFF, vengono applicati solo i dati di modifica applicabili a JPEG e dettagliate nella TIFF. finestra di modifica immagine Visualizzazione di un'immagine nella finestra Controllo rapido Riferimenti Indice analitico

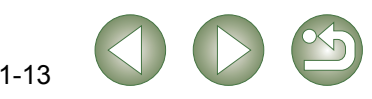

## Ripristinare le immagini modificate alle condizioni originali

È possibile annullare tutte le modifiche delle immagini e ripristinare le immagini modificate alle impostazioni precedenti la modifica o alle impostazioni di scatto.

## Ripristinare le ultime impostazioni salvate

Selezionare un'immagine, quindi selezionare dal menu [Regolazione] ▶ [Ripristina ultime impostazioni salvate].

Selezionando più immagini, tutte le immagini modificate che sono state selezionate vengono ripristinate alle ultime impostazioni salvate.

## Ripristinare le impostazioni di scatto

Selezionare un'immagine, quindi selezionare dal menu [Regolazione] ▶ [Ripristina impostazioni scatto].

Selezionando più immagini, tutte le immagini modificate che sono state selezionate vengono ripristinate alle impostazioni di scatto.

## Salvare immagini modificate

È possibile applicare le modifiche a una o più immagini e salvare le immagini modificate.

## Salvare mediante sovrascrittura

È possibile applicare le modifiche a un'immagine e sovrascrivere l'immagine esistente.

Selezionare un'immagine, quindi selezionare dal menu [File] ▶ [Aggiungi procedura e salva].

## Salvare e rinominare

È possibile applicare le modifiche alle immagini e salvarle con un altro nome.

- Selezionare un'immagine, quindi selezionare dal menu [File]
   Agg. proc. e salva con n.].
  - → Appare la finestra di dialogo [Salva con nome].
- Selezionare la cartella di destinazione, immettere il nome del file, quindi fare clic sul pulsante [Salva].

## Aggiunta di una miniatura dell'immagine

 $\dot{\text{E}}$  possibile creare nuove miniature da visualizzare nella finestra principale e aggiungerle a ciascuna immagine.

Le immagini verranno visualizzate più rapidamente nella finestra principale e la loro qualità aumenterà.

Selezionare un'immagine, quindi selezionare dal menu [File] ▶ [Aggiungi miniatura all'immagine e salva].

Per aggiungare molte immagini potrebbe essere necessario un certo tempo.

Copertina/ Indice

### Introduzione

Visualizzazione di miniature ed esecuzione di funzioni di modifica di base nella finestra principale

Eseguire modifiche dettagliate nella finestra di modifica

Eseguire modifiche dettagliate nella finestra di modifica immagine

Visualizzazione di un'immagine nella finestra Controllo rapido

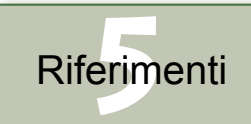

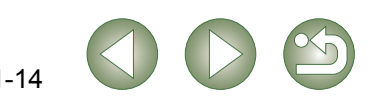

### Convertire e salvare con un nuovo nome immagini RAW

È possibile convertire immagini RAW modificate in formato TIFF o JPEG e salvarle con un nome diverso.

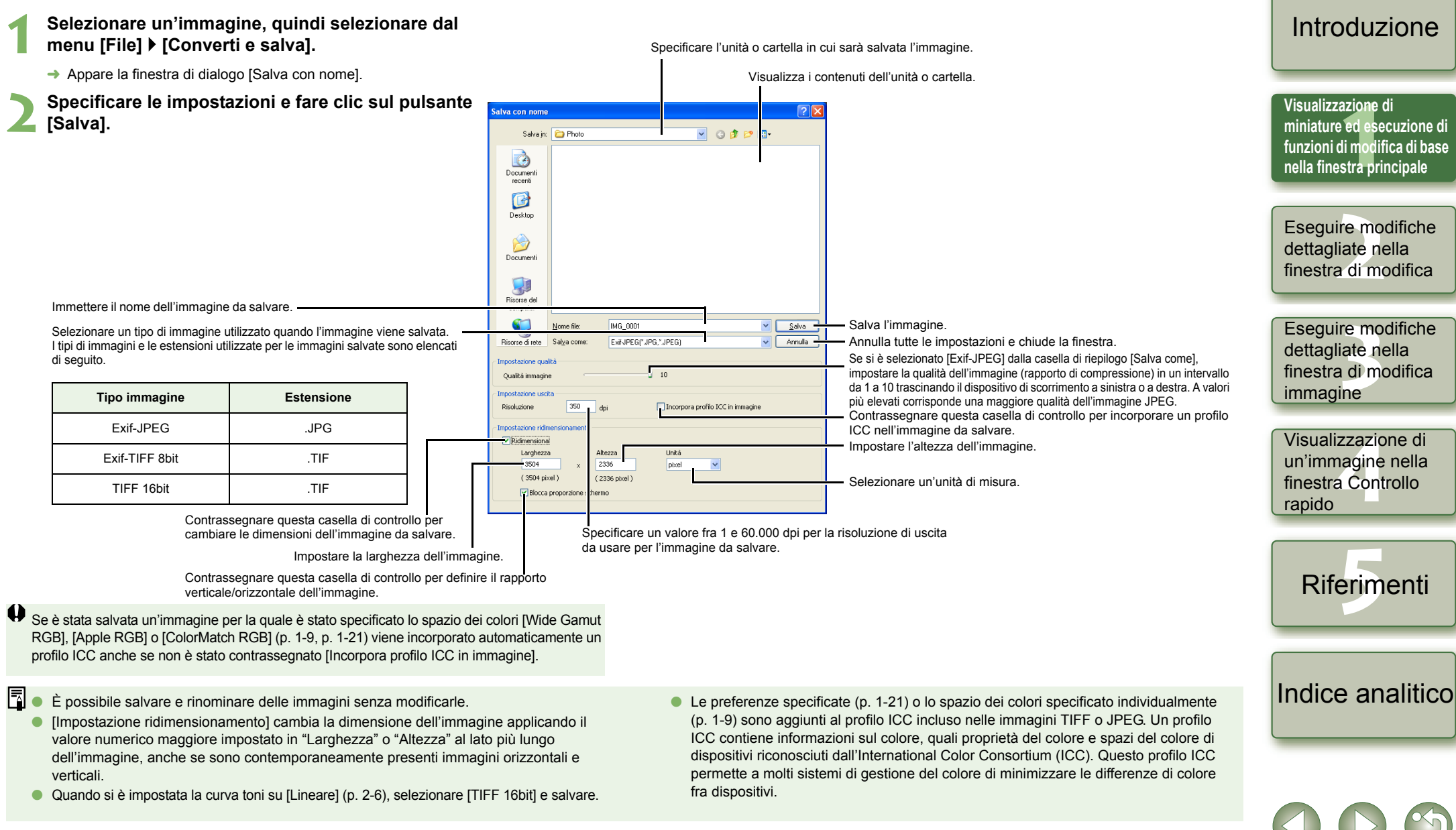

#### 1-15

Copertina/

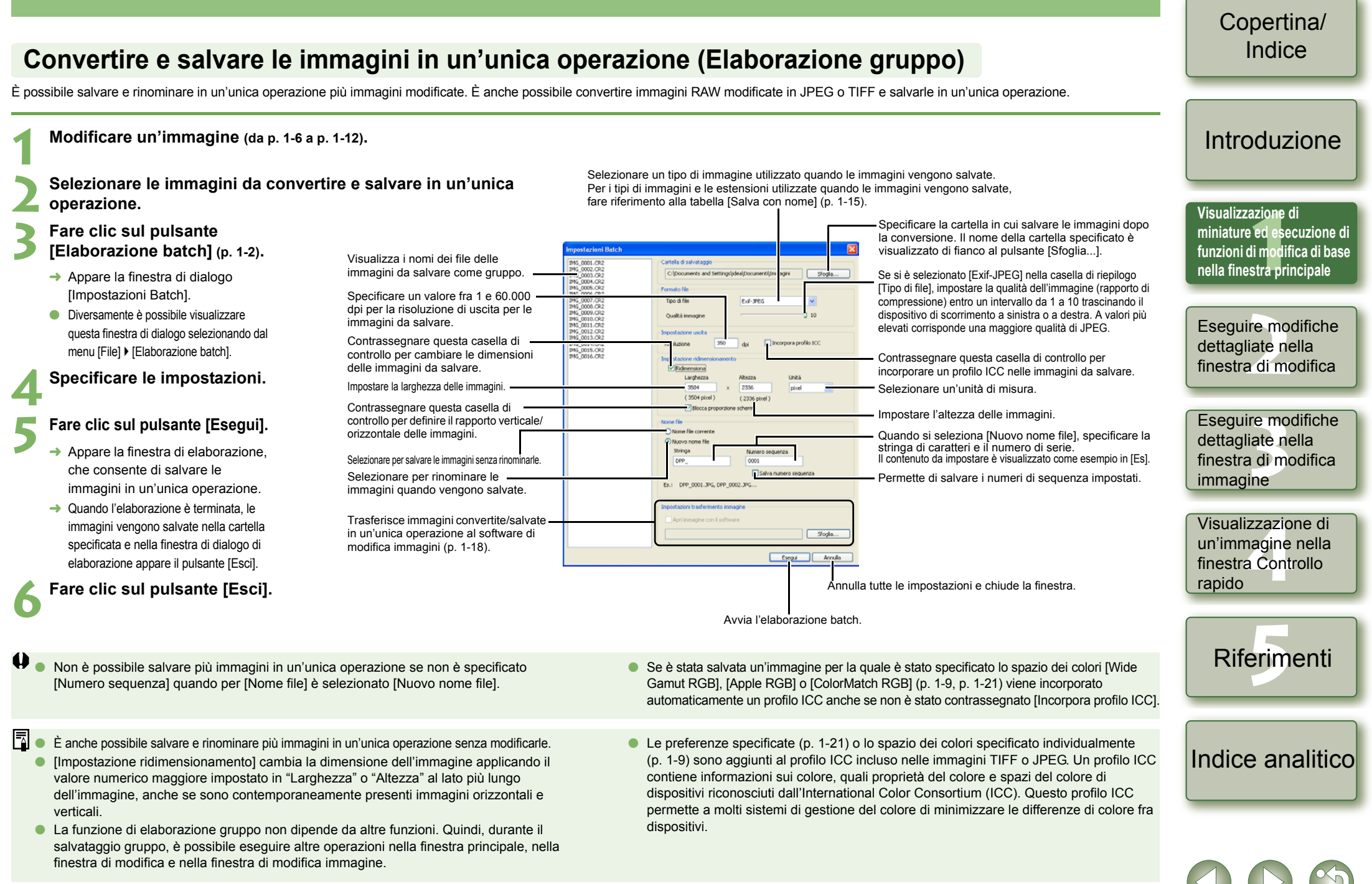

1-16

## Modificare i nomi dei file con una sola operazione

È possibile cambiare i nomi dei file in un'unica operazione.

| 1 | Selezionare le immagini delle quali si desidera cambiare i nom |
|---|----------------------------------------------------------------|
|   | dei file.                                                      |

- Selezionare del menu [Strumenti] ) [Avvia strumento Rinomina].
- Appare la finestra dello strumento Rinomina.

#### Specificare le impostazioni, quindi fare clic sul pulsante [Esequi].

La funzione inizia e i nomi dei file vengono cambiati.

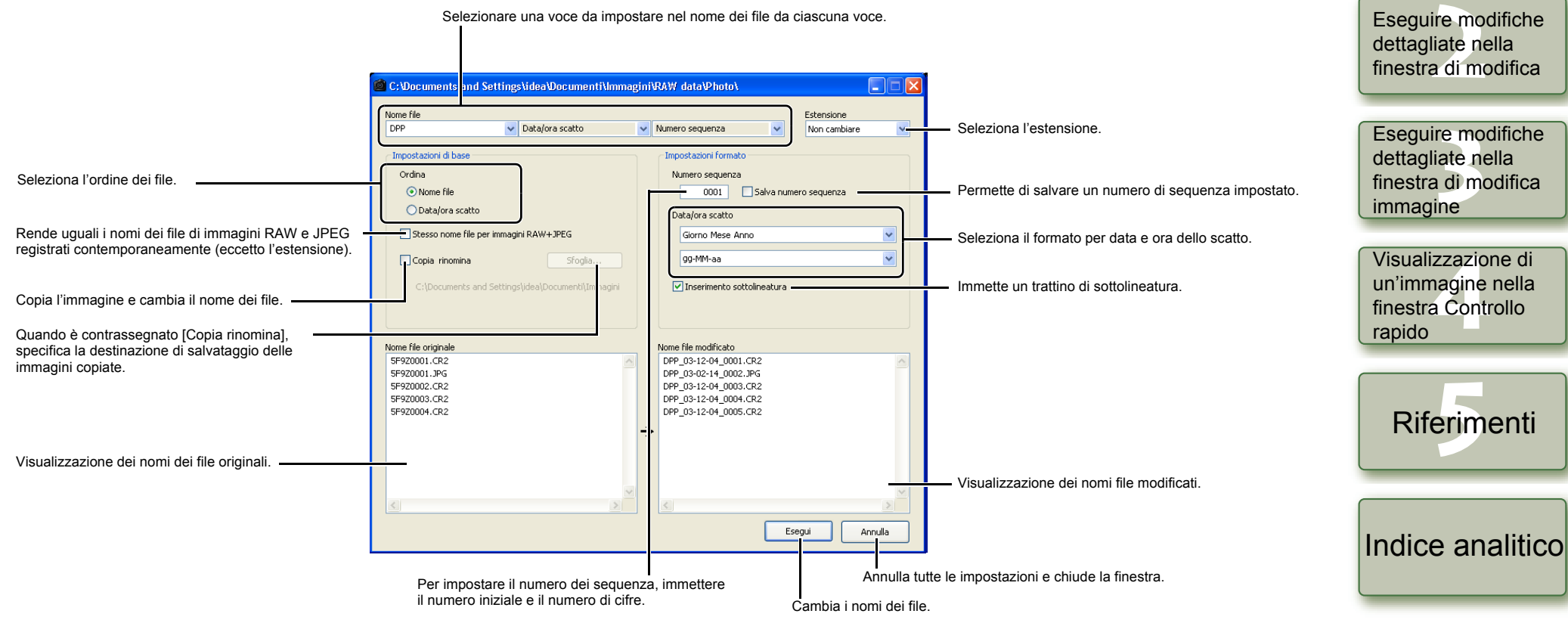

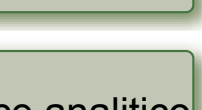

Copertina/

Indice

Introduzione

funzioni di modifica di base nella finestra principale

Visualizzazione di miniature ed esecuzione di

## Trasferire immagini al software di modifica immagini

### Trasferire un'immagine a Photoshop

È possibile trasferire un'immagine ad Adobe Photoshop.

#### Selezionare l'immagine da trasferire a Photoshop.

#### Selezionare dal menu [Strumenti] > [Trasferisci a Photoshop].

- Photoshop si avvia e visualizza l'immagine trasferita.
- → Le immagini RAW vengono convertite in immagini TIFF a 16 bit prima di essere trasferite.
- Per trasferire le immagini, è necessario Adobe Photoshop.
- Le versioni compatibili di Photoshop sono la CS e la 7.0. Non è possibile trasferire immagini a Photoshop Elements.
- È possibile trasferire una sola immagine alla volta. Non è possibile trasferire più immagini contemporaneamente.
- Quando le immagini vengono trasferite, vengono convertite automaticamente in immagini TIFF a 16 bit e il profilo ICC viene allegato a ciascuna di esse. Le preferenze specificate (p. 1-21) o le informazioni sullo spazio dei colori di lavoro specificato individualmente (p. 1-9) vengono aggiunte al profilo ICC, che consente a Photoshop di visualizzare le immagini che comprendono queste informazioni sul colore.

### Trasferire più immagini al software di modifica delle immagini

È possibile trasferire più immagini al software di modifica delle immagini. Le descrizioni fornite qui usano come esempio Adobe Photoshop CS.

- Impostare conversione/salvataggio in un'unica operazione.
- Seguire i passi da 1 a 4 di "Convertire e salvare le immagini in un'unica operazione (Elaborazione gruppo)" (p.1-16).
- **2** Fare clic sul pulsante [Sfoglia...] nella finestra [Impostazioni Batch].

| <ul> <li>Appare la finestra [Apri].</li> </ul> | Impostazioni trasferimento immagine |
|------------------------------------------------|-------------------------------------|
|                                                | Apri immagine con il software       |
|                                                | Esegui Annu                         |

#### Selezionare il software di modifica delle immagini (Photoshop CS) a cui si desidera trasferire le immagini.

- Selezionare l'unità [C:] ▶ [Programmi] ▶ [Adobe] ▶ [Photoshop CS] ▶ [Photoshop] e fare clic sul pulsante [Apri].
- → La finestra [Apri] si chiude e Photoshop è impostato in [Impostazioni trasferimento immagine] nella finestra [Elaborazione Batch].

#### Contrassegnare [Apri immagine con il software].

Impostazioni trasferimento immagine

Apri immagine con il software

C:\Programmi\Canon\Digital Photo Professional\DPP\DPPE
Sfoglia...

Esegui
Annulla

Fare clic sul pulsante [Esegui].

- → Appare la finestra di elaborazione e inizia il salvataggio in un'unica operazione.
- → Quando il salvataggio in un'unica operazione è terminato, si avvia Photoshop e sono visualizzate le immagini trasferite.

Per trasferire le immagini, è necessario del software di modifica delle immagini quale Adobe Photoshop.

### Copertina/ Indice

### Introduzione

Visualizzazione di miniature ed esecuzione di funzioni di modifica di base nella finestra principale

Eseguire modifiche dettagliate nella finestra di modifica

Eseguire modifiche dettagliate nella finestra di modifica immagine

Visualizzazione di un'immagine nella finestra Controllo rapido

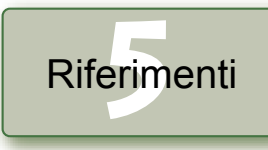

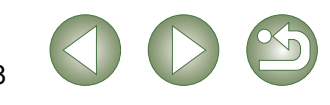

## Stampare le immagini

È possibile regolare automaticamente le immagini e stamparle.

| Selezionare un'immagine, | quindi selezionare o | dal menu [ | File] |
|--------------------------|----------------------|------------|-------|
| [Stampa].                |                      |            |       |

- Selezionare la stampante da usare e fare clic sul pulsante [OK].
- 🗕 → La stampa inizia.
- È possibile impostare un profilo della stampante da usare per stampare. È possibile selezionare una modalità corrispondente (metodo di corrispondenza) una volta impostato il profilo (p. 1-21).
- Se è stato impostato il profilo di simulazione CMYK (p. 1-21), l'immagine viene stampata con un tono corrispondente al [Profilo di simulazione CMYK] specificato.

## Stampare con Easy-PhotoPrint

Easy-PhotoPrint è un software di stampa dedicato alle stampanti Canon BJ. Se sul computer di cui si dispone è stato installato Easy-PhotoPrint 2.1 o successivo, è possibile utilizzarlo per stampare le immagini.

#### Selezionare un'immagine, quindi selezionare dal menu [File] > [Stampa con Easy-PhotoPrint].

- → Easy-PhotoPrint si avvia.
- Per stampare le immagini, seguire le istruzioni visualizzate nella finestra Easy-PhotoPrint.
- Per stampare le immagini con Easy-PhotoPrint è necessario Easy-PhotoPrint 2.1 o successivo e una stampante Canon BJ che supporti tale programma.
- Non sono supportati l'impostazione di una specifica risoluzione di uscita (p. 1-20) e il ritaglio (p. 1-10).
- L'impostazione della simulazione CMYK (p. 1-21) non è supportata.

È possibile impostare una modalità corrispondente (metodo di corrispondenza) per la stampa (p. 1-21).

## Visualizzare le immagini con EOS Capture

Digital Photo Professional versione 2.0 è compatibile con EOS Capture versione 1.1 o successiva.

Se EOS Capture versione 1.1 o successiva è installato sul computer di cui si dispone, Digital Photo Professional visualizza le immagini scattate con EOS Capture.

- Collegare la fotocamera al computer e impostare l'interruttore di accensione della fotocamera su <Attivata>.
  - Quando [CameraWindow] e altre finestre vengono visualizzate, chiuderle tutte.
- Selezionare dal menu [Strumenti] ▶ [Avvia EOS Capture].
- → EOS Capture si avvia.

### Scattare una fotografia.

- Per scattare la fotografia, fare clic sul pulsante [Scatto] di EOS Capture oppure premere il pulsante di scatto sulla fotocamera.
- → L'immagine scattata viene visualizzata nella finestra principale di Digital Photo Professional.

Quando EOS Capture si avvia, è possibile far passare automaticamente Digital Photo Professional dalla finestra principale alla finestra di modifica immagine (p. 1-20). Copertina/ Indice

### Introduzione

Visualizzazione di miniature ed esecuzione di funzioni di modifica di base nella finestra principale

Eseguire modifiche dettagliate nella finestra di modifica

Eseguire modifiche dettagliate nella finestra di modifica immagine

Visualizzazione di un'immagine nella finestra Controllo rapido

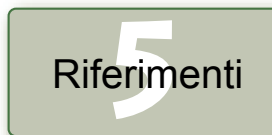

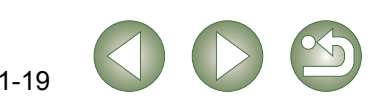

## Specificare le preferenze

È possibile specificare varie impostazioni per Digital Photo Professional.

#### Selezionare dal menu [Strumenti] > [Preferenze].

→ Appare la finestra di dialogo [Preferenze].

## Selezionare la scheda desiderata, specificare le impostazioni e fare clic sul pulsante [OK].

→ Le impostazioni vengono applicate e la finestra di dialogo [Preferenze] si chiude.

Permette di selezionare se l'immagine modificata sarà salvata automaticamente, se la finestra di dialogo di conferma viene visualizzata all'uscita da Digital Photo Professional o se sostituire alle immagini visualizzate nella finestra principale quelle di un'altra cartella.

Permette di selezionare se visualizzare all'avvio di Digital Photo Professional la cartella aperta per ultima o se viene visualizzata sempre la cartella specificata.

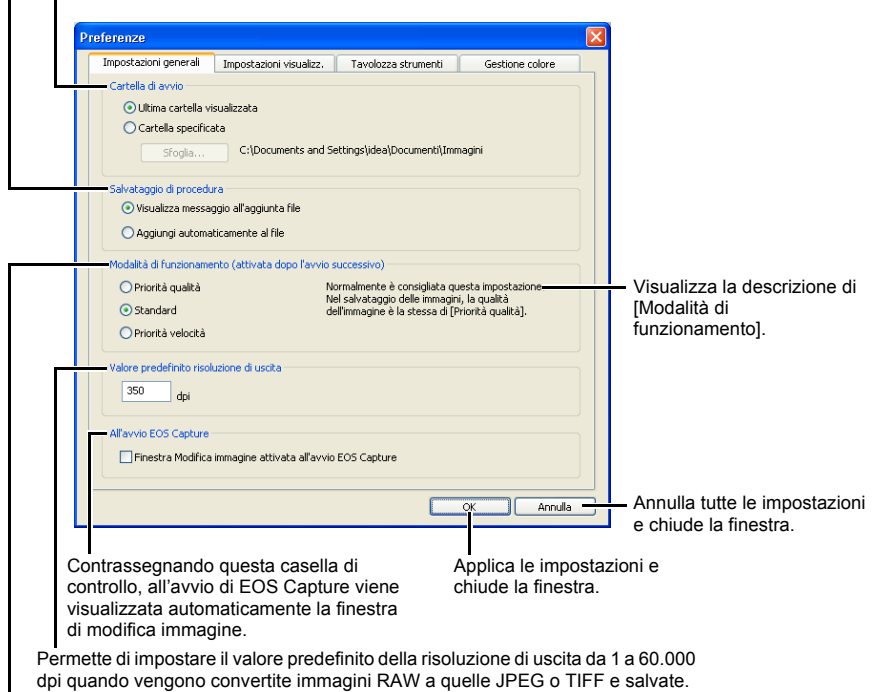

Specificare la qualità dell'immagine per visualizzare o salvare le immagini.

- [Priorità qualità]
   : Le immagini sono visualizzate e salvate con la massima qualità poiché sono applicate delle elaborazioni di filtraggio aggiuntive. Tuttavia, ci vuole più tempo per la visualizzazione e il salvataggio delle immagini.

   [Standard]
   : Le immagini sono visualizzate con la massima velocità senza elaborazione di filtraggio
- aggiuntiva. Le immagini sono salvate con la stessa qualità di [Priorità qualità]. [Priorità velocità] : Le immagini sono visualizzate e salvate con la massima velocità poiché non è applicata
- alcuna elaborazione di filtraggio aggiuntiva.

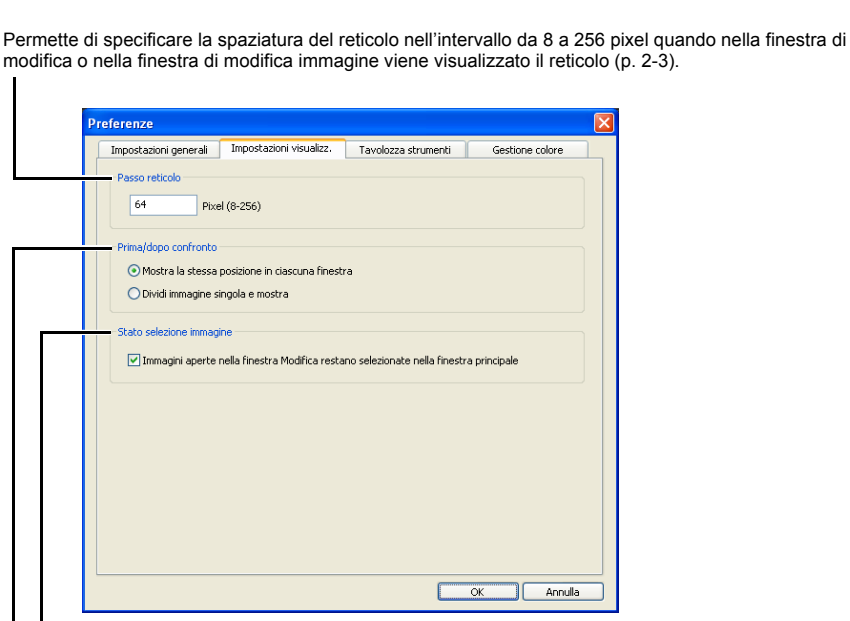

Se si contrassegna questa casella di controllo, un'immagine aperta nella finestra di modifica apparirà selezionata nella finestra principale.

Selezionare la modalità di visualizzazione per il confronto delle immagini modificate e originali nella finestra di modifica o di modifica immagine (p. 2-3).

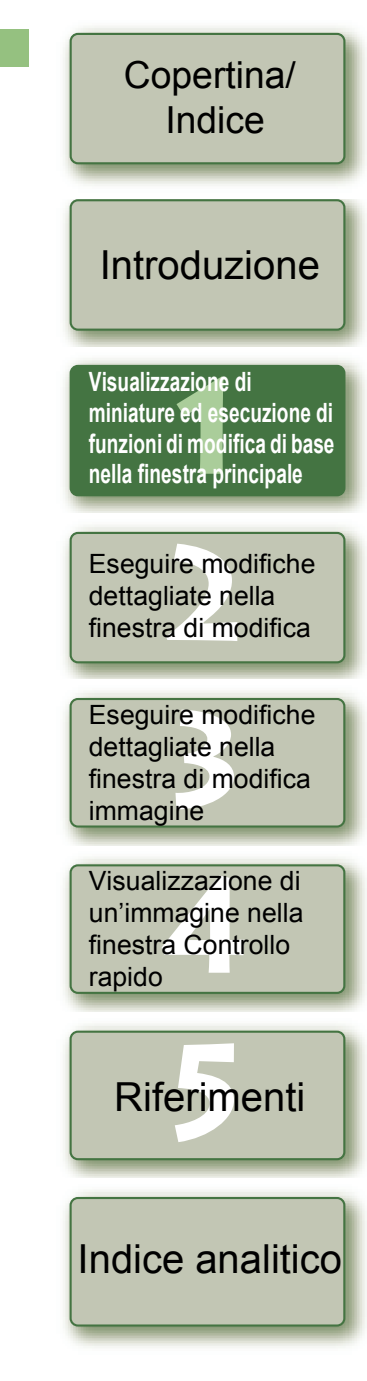

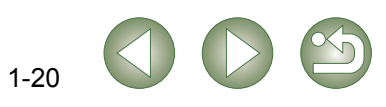

Consente di selezionare l'istogramma visualizzato nella scheda [Regolazione immagine RGB] nella tavolozza strumenti.

Selezionare [Modalità curva toni] (visualizzazione della curva toni). [Metodo di interpolazione] (metodo di giunzione) visualizzati nella scheda [Regolazione immagine RGB] nella tavolozza strumenti (p. 2-7).

| Impostazioni generali Impostazioni                 | visualizz. Tavolozza strumenti | Gestione colore |                                               |
|----------------------------------------------------|--------------------------------|-----------------|-----------------------------------------------|
| Impostazioni predefinite curva toni RG             | В                              | <b>]</b>        |                                               |
| Modalità curva toni                                | Metodo di interpolazione       |                 |                                               |
| 💿 RGB R G B                                        | 💽 Curva                        |                 |                                               |
| 🔾 Luminanza R G B                                  | O Lineare                      |                 |                                               |
| Visualizzazione istogramma                         |                                |                 |                                               |
| O Mostra immagine RGB prima dell                   | a regolazione                  |                 |                                               |
| <ul> <li>Mostra immagine RGB dopo la re</li> </ul> | golazione                      |                 |                                               |
| Visualizzazione tavolozza strumenti in l           | inestra Modifica               |                 |                                               |
| Visualizzazione ancorabile                         |                                |                 |                                               |
| <ul> <li>Visualizzazione mobile</li> </ul>         |                                |                 |                                               |
| 18 martine a baselance above and in t              | in the Market State            |                 |                                               |
| Visualizzazione cavolozza strumenti in n           | inestra mounica ininiagine     |                 |                                               |
| Visualizzazione mobile                             |                                |                 |                                               |
| Visualizzazione mobile                             |                                |                 |                                               |
| Impostazioni stile immagine modificat              |                                |                 | <ul> <li>Contrassegnare questa cas</li> </ul> |
| Mantieni impostazioni di ciascuno                  | stile immagine                 |                 | per conservare i valori di                    |
|                                                    |                                |                 | [Tinta], [Saturazione] e                      |
|                                                    |                                |                 | [Nitidezza] impostati per                     |
|                                                    |                                |                 |                                               |
|                                                    |                                |                 | ciascuna voce dello Stile                     |

Permette di selezionare se la tavolozza strumenti è visualizzata come [Visualizzazione ancorabile] (nella finestra) o [Visualizzazione mobile] (un'altra finestra).

Selezionare uno spazio dei colori per il monitor. Se viene selezionato [Profilo monitor], fare clic sul pulsante [Sfoglia...] e selezionare un profilo per il monitor utilizzato.

è stato

è stato

| referenze                                   |                               |                     |                 |    |                                                                                   |
|---------------------------------------------|-------------------------------|---------------------|-----------------|----|-----------------------------------------------------------------------------------|
| Impostazioni generali                       | Impostazioni visualizz.       | Tavolozza strumenti | Gestione colore | ٦, |                                                                                   |
| Impostazioni predefinit                     | e spazio dei colori di lavoro | O Apple RGB         |                 |    | <ul> <li>Selezionare uno spazio dei<br/>colori di lavoro tra 5 tipi di</li> </ul> |
| Adobe RGB                                   |                               | ColorMatch RGB      |                 |    | spazio dei colori                                                                 |
| Wide Gamut RGB                              |                               | 0                   |                 |    | spazio dei colori.                                                                |
| <ul> <li>Impostazioni corrispone</li> </ul> | denza colore                  |                     |                 | -  | <ul> <li>Selezionare una modalità</li> </ul>                                      |
| Per visualizzazione                         |                               |                     |                 |    | corrispondente (metodo di                                                         |
| ⊙ sRGB                                      |                               |                     |                 |    | corrispondenza) guando è s                                                        |
| O Profilo monitor                           |                               |                     |                 |    | impostato un profilo di starr                                                     |
| Sfoglia                                     |                               |                     |                 |    |                                                                                   |
| Profilo stampa                              |                               | Modalità corri      | spondente       |    | Selezionare una modalità                                                          |
| Nessuno                                     |                               | 🗸 🔿 Di peri         | cezione         |    | corrispondente (metodo di                                                         |
|                                             |                               | Colorir             | netrico         |    | corrispondenza) quando è                                                          |
| — Profilo di simulazione ⊂                  | МҮК                           | Modalità corri      | spondente       |    | - impostato un profilo di                                                         |
| Nessuno                                     |                               | O Di peri           | tezione         |    | SIMULAZIONE CIVIYK.                                                               |
|                                             |                               | Colorir             |                 |    |                                                                                   |
| Modalità corrispondent                      | e con Easy-PhotoPrint         |                     |                 |    | <ul> <li>Selezionare una modalità</li> </ul>                                      |
| O Di percezione                             |                               |                     |                 |    | corrispondente (metodo di                                                         |
| <ul> <li>Colorimetrico</li> </ul>           |                               |                     |                 |    | corrispondenza) per la star                                                       |
|                                             |                               |                     |                 | _  | con Easy-PhotoPrint (p. 1-7                                                       |
|                                             |                               | (                   | OK Annuli       |    |                                                                                   |
|                                             |                               | C                   |                 |    |                                                                                   |

Selezionare un profilo di simulazione CMYK da usare nella simulazione CMYK. L'immagine viene visualizzata nei colori del profilo selezionato ed è possibile simulare il colore utilizzato guando si stampa in un ambiente CMYK, ad esempio quello di una stampante. Con questa impostazione, [CMYK] viene visualizzato nella parte inferiore di ciascuna finestra (p. 1-2, p. 2-2, p. 3-1). La visualizzazione della simulazione CMYK può venire annullata temporaneamente nella finestra di modifica (p. 2-2) e nella finestra di modifica immagine (p. 3-1) tenendo premuti i tasti <Ctrl> + <Y> sulla tastiera.

Quando si riavvia Digital Photo Professional dopo aver cambiato l'impostazione [Impostazioni predefinite curva toni RGB] nella scheda [Tavolozza strumenti] o l'impostazione [Impostazioni predefinite spazio dei colori di lavoro] nella scheda [Gestione colore], il contenuto delle impostazioni viene applicato. Tuttavia, il contenuto delle impostazioni non viene applicato a un'immagine che sia stata modificata prima dell'esecuzione della modifica (da p. 1-9 a p. 1-12, da p. 2-6 a p. 2-8) e che sia contrassegnata con [RGB] (p. 1-3). Cambiare una curva dei toni individuale con il menu (p. 2-7) che appare facendo clic con il pulsante destro del mouse sulla curva dei toni, e uno spazio dei colori individuale selezionando il menu [Regolazione] [Spazio dei colori di lavoro] (p. 1-9).

- Per selezionare un profilo monitor o stampante, è necessario avere precedentemente installato i profili monitor e stampante da usare sul computer. Per dettagli sui profili del monitor e di stampante da usare, fare riferimento al manuale dell'utente della relativa periferica.
- Lo spazio dei colori specificato viene aggiunto al profilo ICC contenuto nelle immagini TIFF o JPEG che sono state convertite da immagini RAW e salvate (p. 1-15, p. 1-16). Uno spazio dei colori è costituito dall'intervallo dei colori riproducibili (caratteristiche della gamma dei colori). Digital Photo Professional supporta i 5 tipi seguenti di spazio dei colori.
  - sRGB : Spazio dei colori standard per Windows. Molto usato come spazio dei colori standard per monitor, fotocamere digitali e scanner.
  - Adobe RGB : Uno spazio dei colori più ampio di sRGB. Principalmente usato per la stampa commerciale.
  - Wide Gamut RGB : Uno spazio dei colori più ampio di Adobe RGB.
  - Apple RGB : Spazio dei colori standard per Macintosh. Uno spazio dei colori leggermente più ampio rispetto all'sRGB.
  - ColorMatch RGB: Uno spazio dei colori leggermente più ampio rispetto all'sRGB. Principalmente usato per la stampa commerciale.
  - È possibile selezionare una modalità corrispondente (metodo di corrispondenza) tra [Di percezione] o [Colorimetrico] per la conversione dei colori guando si stampa un'immagine.
    - Di percezione : In genere è adatto a immagini naturali, guali fotografie che esprimono nei minimi dettagli i colori intermedi, quali le tonalità della pelle e l'azzurro del cielo.
    - Colorimetrico : In genere è adatto a immagini di tipo grafico, ad esempio fotografie che esprimono un'immagine nei vividi colori primari rosso, blu e giallo.
  - Con [Profilo di simulazione CMYK], è possibile simulare il colore utilizzato guando si stampa in un ambiente CMYK, ad esempio quello di una stampante. Digital Photo Professional è compatibile con i 4 tipi seguenti di profili di stampa.
  - Euro Standard v. 1.00: Profilo normalmente utilizzato per la stampa di libri in Europa, adatto per la simulazione della stampa standard europea.
  - JMPA v. 1.10 : Profilo normalmente utilizzato per la stampa di libri, ecc., in Giappone, adatto per la simulazione della stampa standard a colori di pubblicità sulle riviste.
  - U.S. Web Coated v. 1.00: Profilo normalmente utilizzato per la stampa di libri in Nord America, adatto per la simulazione della stampa standard nordamericana.

JapanColor2001 tipo 3: Profilo che sta diventando uno standard nel settore della stampa giapponese, adatto per la simulazione della stampa standard JapanColor.

Copertina/ Indice

### Introduzione

Visualizzazione di miniature ed esecuzione di funzioni di modifica di base nella finestra principale

Esequire modifiche dettagliate nella finestra di modifica

Eseguire modifiche dettagliate nella finestra di modifica immagine

Visualizzazione di un'immagine nella finestra Controllo rapido

| Riferimenti |
|-------------|
|             |

| Indice | ana | litico |
|--------|-----|--------|
|        |     |        |

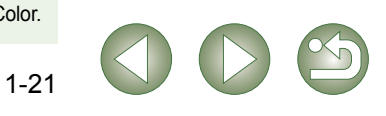

# Eseguire modifiche dettagliate nella finestra di modifica

١

Questo capitolo descrive le funzioni della finestra di modifica, come visualizzare le immagini ed eseguire modifiche dettagliate su di esse.

Questo capitolo descrive solo le funzioni utilizzabili nella finestra di modifica. Per istruzioni su come utilizzare le funzioni che si trovano anche nella finestra principale, fare riferimento alla pagina di descrizione di ciascuna voce.

| Fare clic sulla voce per visualizzarne la relativa pagina.          |     |
|---------------------------------------------------------------------|-----|
| Visualizzare la finestra di modifica                                | 2-2 |
| Selezionare il modo di visualizzazione delle immagini               | 2-3 |
| Selezionare le dimensioni di visualizzazione                        | 2-3 |
| Visualizzare le linee reticolo                                      | 2-3 |
| Visualizzare l'immagine modificata e l'originale contemporaneamente | 2-3 |
| Modificare le immagini RAW                                          | 2-3 |
| Regolare la luminosità                                              | 2-3 |
| Regolare il bilanciamento del bianco                                | 2-4 |
| Impostare lo Stile immagine                                         | 2-5 |
| Modificare le immagini                                              | 2-6 |
| Regolare la curva dei toni                                          | 2-7 |

### Copertina/ Indice

### Introduzione

Visualizzazione di miniature ed esecuzione di funzioni di modifica di base nella finestra principale

Eseguire modifiche dettagliate nella finestra di modifica

Eseguire modifiche dettagliate nella finestra di modifica immagine

Visualizzazione di un'immagine nella finestra Controllo rapido

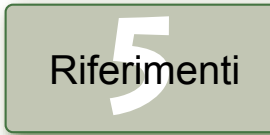

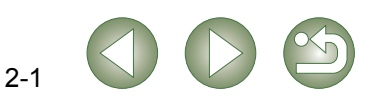

## Visualizzare la finestra di modifica

È possibile ingrandire un'immagine e eseguire modifiche dettagliate su di essa nella finestra di modifica. È possibile visualizzare più finestre di modifica e modificarle confrontando ciascuna di esse (è possibile visualizzare fino a 36 immagini).

Questo capitolo descrive solo le funzioni utilizzabili nella finestra di modifica. Per istruzioni su come utilizzare le funzioni che si trovano anche nella finestra principale, fare riferimento alla pagina di descrizione di ciascuna voce.

#### Fare doppio clic su una Finestra di modifica miniatura nella finestra Barra dei menu Visualizza i menu [File], [Modifica], [Visualizza], principale. [Regolazione], [Strumenti], [Finestra] e [?]. Tavolozza strumenti → Appare la finestra di modifica. Vengono visualizzati il percorso dell'immagine e il nome di file Scheda [Regolazione immagine RAW] (p. 2-3) → Nella finestra di modifica viene Scheda [Regolazione immagine RGB] (p. 2-6) Digital Photo Professional - [C:\Documents and Settings\idea\Documenti\Immagini\Photo\IMG\_0001.CR2 \*] visualizzata inizialmente Modifica Visualizza Regolazione Strumenti ? un'immagine a bassa risoluzione, magine BG Ripristina Bipristina quindi si passa ad un'immagine ad RGB R G B Clic 0.00 alta risoluzione. Riptistina Diversamente, è possibile Clic Clic su bilanciamento bianco Regola. visualizzare questa finestra selezionando dal menu [File] ▶ [Apri Stile imman Ripristina Mandan Stoglia. nella finestra di Modifica]. Area di visualizzazione dell'immagine (-9.0) Lineare (3.8) Tinta(0) ipristina Saturatione (I) 0 Nilidezza:101 100 Visualizza lo spazio dei colori ([RAW] viene visualizzato per le immagini RAW) delle immagini e lo spazio dei colori di lavoro (p.1-9, p.1-21). Visualizza la modalità di funzionamento (p. 1-20). Visualizza le coordinate della 945.013):141.150.0 Standard RAW / sRGB CMV posizione del cursore e i valori RGB Se si imposta la tavolozza strumenti su [Visualizzazione ancorabile] (p. 1-21) e si ingrandisce la finestra di modifica, Impostando il profilo di simulazione CMYK (p. 1-21), viene (conversione su 8 bit) di un'immagine. verrà visualizzata una miniatura dell'immagine. (Quando la tavolozza strumenti è impostata su [Visualizzazione visualizzato [CMYK]. La visualizzazione della simulazione mobile] (p. 1-21), la miniatura viene sempre visualizzata.) La posizione della visualizzazione ingrandita viene CMYK può venire annullata temporaneamente tenendo premuti i tasti <Ctrl> + <Y> sulla tastiera.

- Per visualizzare o nascondere la tavolozza strumenti, selezionare il menu [Visualizza] [Tavolozza strumenti].
- Se sono visualizzate più finestre di modifica, è possibile visualizzare una sequenza delle finestre di modifica selezionando il menu [Finestra] > [Disposizione orizzontale] o [Disposizione verticale].
- Per uscire dalla finestra di modifica, selezionare dal menu [File] > [Chiudi].

- visualizzata sulla miniatura, ed è possibile spostare la posizione della visualizzazione trascinandola.
- Nel caso di alcune immagini, potrebbe essere necessario un certo tempo per passare all'immagine ad alta risoluzione.
- -È possibile selezionare se visualizzare la tavolozza strumenti in un'altra finestra o all'interno della stessa finestra (p. 1-21).
  - Per informazioni sui tasti di scelta rapida, vedere "Elenco dei tasti di scelta rapida" (p. 5-2).
- 2-2

Copertina/ Indice

### Introduzione

Visualizzazione di miniature ed esecuzione di funzioni di modifica di base nella finestra principale

Eseguire modifiche dettagliate nella finestra di modifica

Eseguire modifiche dettagliate nella finestra di modifica immagine

Visualizzazione di un'immagine nella finestra Controllo rapido

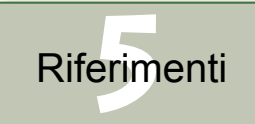

## Selezionare il modo di visualizzazione delle immagini

È possibile cambiare le dimensioni e il modo di visualizzazione delle immagini.

## Selezionare le dimensioni di visualizzazione

È possibile selezionare le dimensioni dell'immagine da [Adatta a finestra] (adattamento all'area di visualizzazione dell'immagine), [Visualizza 50%], [Visualizza 100%] (effettive dimensioni in pixel) e [Visualizza 200%].

### Selezionare dal menu [Visualizza] > Selezionare la dimensione da impostare.

- → L'immagine viene visualizzata nelle dimensioni selezionate.
- Quando viene visualizzata un'immagine di grandi dimensioni, è possibile cambiare la posizione della visualizzazione trascinando l'immagine.

Nella visualizzazione [Adatta a finestra], facendo doppio clic su una sezione da ingrandire, la visualizzazione passa a [Visualizza 100%]. Facendo doppio clic sull'immagine presentata con [Visualizza 50%], [Visualizza 100%] o [Visualizza 200%], la visualizzazione diventa [Adatta a finestra].

## Visualizzare le linee reticolo

È possibile visualizzare delle linee di reticolo che permettono di verificare il livello orizzontale o verticale dell'immagine.

### Selezionare dal menu [Visualizza] ▶ [Linee reticolo].

- → Il reticolo viene visualizzato sull'immagine.
- Ripetendo la stessa operazione il reticolo sparisce.
- È possibile specificare la spaziatura del reticolo (p. 1-20).

### Visualizzare l'immagine modificata e l'originale contemporaneamente

È possibile visualizzare contemporaneamente l'immagine modificata e l'originale.

### Selezionare dal menu [Visualizza] ▶ [Prima/dopo confronto].

→ Viene visualizzata una finestra divisa con l'immagine prima e dopo la modifica.

In questo modo è possibile modificare l'immagine visualizzata (p. 1-20).

### Cambiare la posizione di visualizzazione

 $\dot{\mathsf{E}}$  anche possibile sovrapporre verticalmente le immagini.

### Selezionare dal menu [Visualizza] ▶ [Modifica su/giù/sinistra/destra].

• Ripetendo la stessa operazione le immagini si sovrappongono orizzontalmente.

## Modificare le immagini RAW

portarla nella finestra in primo piano.

tavolozza strumenti.

immagine RAW1.

Appare la scheda [Regolazione

È possibile eseguire modifiche più dettagliate che nella finestra principale su immagini RAW supportate da Digital Photo Professional. Con la modifica di immagini RAW (da p.2-3 a p.2-6), il deterioramento tipico delle modifiche alle immagini è impercettibile. Pertanto, è possibile modificare un'immagine più volte conservando la qualità dell'immagine nel momento in cui è stata scattata.

Visualizzare l'immagine RAW nella finestra di modifica (p. 2-2).

Selezionare la scheda [Regolazione immagine RAW] nella

Quando sono visualizzate più immagini, fare clic sull'immagine da modificare per

È possibile applicare modifiche ad altre immagini copiando e incollando i dati di

È possibile ripristinare immagini modificate alle ultime impostazioni salvate o alle

Confrontare l'immagine modificata con l'originale (vedere a sinistra).

egolazione immagine RAW

Copertina/ Indice

### Introduzione

Visualizzazione di miniature ed esecuzione di funzioni di modifica di base nella finestra principale

\_ | a | 🗙

Ripristina

golazione immagine RGB

Eseguire modifiche dettagliate nella finestra di modifica

Eseguire modifiche dettagliate nella finestra di modifica immagine

Visualizzazione di un'immagine nella finestra Controllo

Salvare l'immagine modificata (p. 1-14).

Modificare l'immagine RAW (da p.2-3 a p.2-6).

modifica sulle immagini stesse (p. 1-13).

impostazioni di scatto (p. 1-14).

- Non è possibile modificare immagini RAW PowerShot Pro1.
- Prima di uscire da Digital Photo Professional, è necessario salvare le immagini modificate (p. 1-14).

I dati delle modifiche possono essere salvati in un file separato (p. 1-13).

## Regolare la luminosità

È possibile regolare la luminosità nell'intervallo da -2,0 a +2,0 (con passi di 0,01 se il valore viene immesso).

### Regolare un'immagine visualizzata.

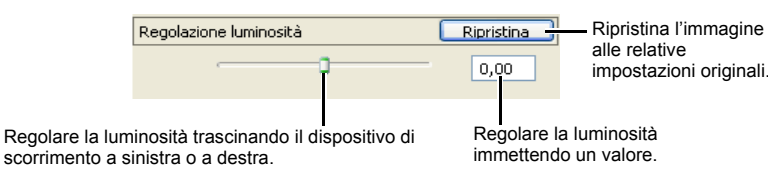

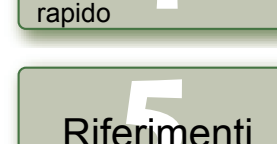

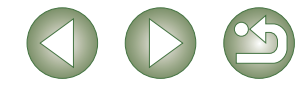

## Regolare il bilanciamento del bianco

È possibile impostare il bilanciamento del bianco con ciascun metodo.

### Selezionare il bilanciamento del bianco (p. 1-7)

È possibile impostare il bilanciamento del bianco.

### Specificare la temperatura di colore (p. 1-7)

È possibile specificare la temperatura di colore nell'intervallo da 2800 a 10000K (in passi di 100K).

### Funzione clic su bilanciamento del bianco

Definisce come colore di riferimento per il bianco il punto selezionato, e il colore dell'immagine viene regolato di conseguenza.

Ripristina

Registra.,

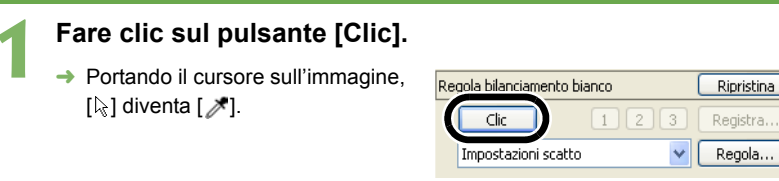

#### Fare clic sul punto che deve diventare di riferimento.

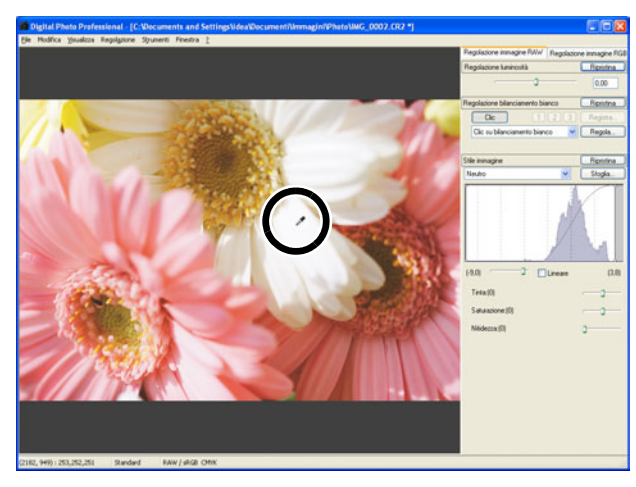

- → Il colore dell'immagine viene regolato utilizzando come riferimento per il bianco il punto selezionato.
- Facendo di nuovo clic su un altro punto dell'immagine, la regolazione del bilanciamento del bianco è ripetuta.
- Per terminare la funzione, fare clic sul pulsante [Clic] oppure clic con il pulsante destro del mouse.
- L'immagine è regolata in funzione del valore medio nell'intervallo di 5 × 5 pixel dal punto in cui è stato fatto clic.
- Anche se si sceglie un punto grigio neutro dell'immagine, il risultato della regolazione è analogo a quello ottenuto selezionando un punto bianco.

### Regolare con la ruota dei colori (p. 1-8)

È possibile selezionare un colore desiderato dalla ruota dei colori. È anche possibile specificare la tinta nell'intervallo da 0 a 359 (in passi di 1) e la saturazione nell'intervallo da 0 a 255 (in passi di 1).

Copertina/

Indice

Introduzione

### Registrare il bilanciamento del bianco regolato (Bilanciamento del bianco personalizzato)

È possibile registrare al massimo 3 valori regolati di bilanciamento del bianco come impostazioni personalizzate del bilanciamento del bianco.

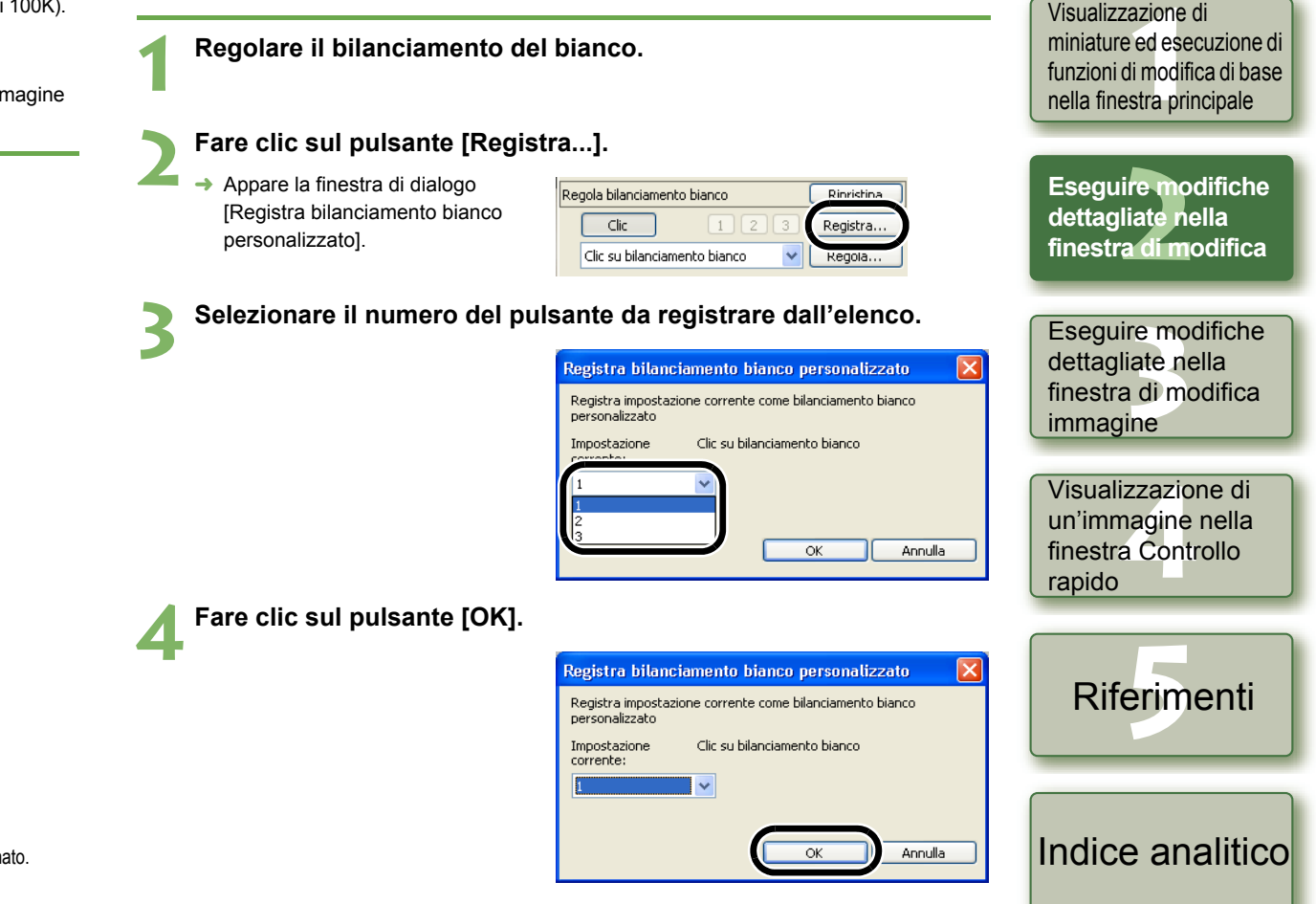

### Bilanciamento del bianco personalizzato (p. 1-8)

È possibile applicare alle immagini il bilanciamento del bianco personalizzato che è stato registrato.

### Impostare lo Stile immagine

### Selezionare uno Stile immagine

È possibile impostare lo Stile immagine.

Selezionare uno Stile immagine dalla casella di riepilogo.

| Stile imma | gine |  |     |
|------------|------|--|-----|
| Neutro     |      |  | ~   |
| Standard   |      |  |     |
| Verticale  |      |  | Eľ. |
| Orizzonta  | ale  |  | E   |
| Neutro     |      |  |     |
| Reali      |      |  |     |
| B/N        |      |  | V   |
|            |      |  |     |

| Standard                                                  | L'immagine ha un aspetto vivido, nitido e dettagliato.                                                                                                    |
|-----------------------------------------------------------|----------------------------------------------------------------------------------------------------|
| Verticale                                                 | Per ottenere tonalità della pelle gradevoli. L'immagine ha un aspetto<br>leggermente nitido e dettagliato.<br>Cambiando la [Tinta] (p. 2-6), è possibile regolare la tonalità dalla pelle.                                                            |
| Orizzontale                                               | Per ottenere blu e verdi intensi, nonché immagini molto nitide e dettagliate.                                                                                                    |
| Neutro                                                    | Per colori naturali e immagini attenuate. La nitidezza non viene intensificata.                                                                                                    |
| Reali                                                     | Quando il soggetto viene fotografato sotto una temperatura colore di 5200 K, il<br>colore viene regolato colorimetricamente per farlo coincidere con il colore del<br>soggetto. La nitidezza non viene intensificata.                                 |
| B/N                                                       | Per immagini in bianco e nero.                                                                                                    |
| (File di Stile immagine<br>impostato nella<br>fotocamera) | Visualizzato quando si seleziona un'immagine scattata con un file di Stile<br>immagine impostato nella fotocamera.<br>Nell'elenco, il nome della didascalia del file di Stile immagine impostato nella<br>fotocamera viene visualizzato insieme a (). |
| [File di Stile immagine caricato]                         | Lo Stile immagine caricato facendo clic sul pulsante [Sfoglia] viene applicato.<br>Nell'elenco, il nome della didascalia del file di Stile immagine caricato facendo<br>clic sul pulsante [Sfoglia] viene visualizzato insieme a [].                  |

### Applicare un file di Stile immagine

È possibile caricare e applicare alle immagini file di Stile immagine scaricati dal sito web Canon e salvati sul computer.

#### Fare clic sul pulsante [Sfoglia...].

→ Viene visualizzata la finestra [Apri]

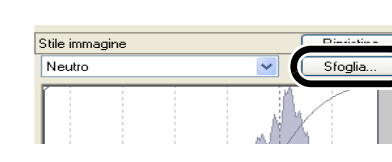

Introduzione

Copertina/

Indice

Selezionare un file di Stile immagine e fare clic sul pulsante [Apri].

- → Viene caricato il file di Stile immagine.
- Selezionare il file di Stile immagine caricato dalla casella di riepilogo.
  - → Il file di Stile immagine caricato viene applicato all'immagine.
- Un file di Stile immagine è un file che amplia la funzione di Stile immagine. Per informazioni dettagliate sui file di Stile immagine, consultare il sito web Canon.

### Regolare i punti di ombra e luce

È possibile regolare la gradazione delle immagini specificando il punto di ombra (il punto più scuro) e il punto di luce (il punto più luminoso).

#### Regolare un'immagine visualizzata.

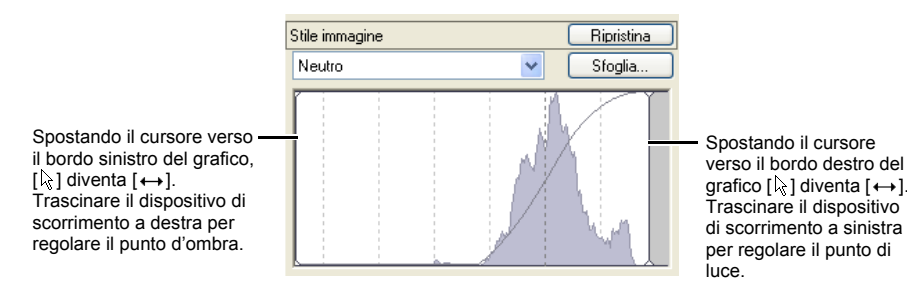

Visualizzazione di miniature ed esecuzione di funzioni di modifica di base nella finestra principale

Eseguire modifiche dettagliate nella finestra di modifica

Eseguire modifiche dettagliate nella finestra di modifica immagine

Visualizzazione di un'immagine nella finestra Controllo rapido

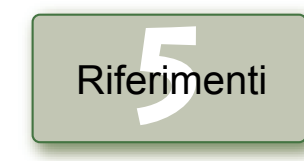

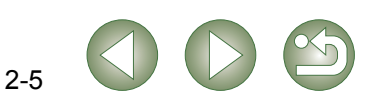

### Selezionare la curva dei toni

È possibile selezionare la curva dei toni.

#### Selezionare una curva dei toni mentre si visualizza l'immagine.

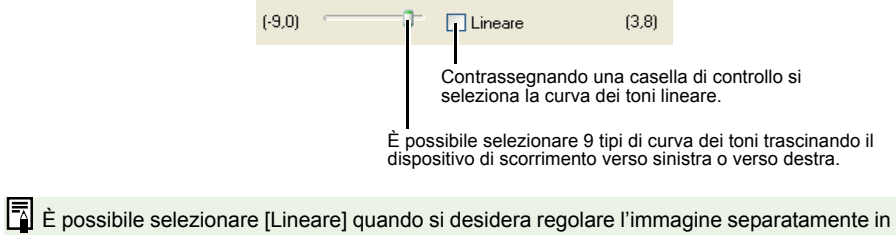

un software di modifica delle immagini guale Photoshop.

#### Regolare tinta, saturazione e nitidezza

È possibile regolare tinta e saturazione nell'intervallo da -4 a +4 (in passi di 1), e la nitidezza nell'intervallo da 0 a 10 (in passi di 1).

Inoltre, guando si seleziona [B/N] dalla casella di riepilogo [Stile immagine] (p. 2-5), è possibile selezionare tra 5 tipi di [Effetto filtro] visualizzati ([Nessuno], [Giallo], [Arancione], [Rosso], [Verde]), e tra 5 tipi di [Effetto tono] ([Nessuno], [Seppia], [Blu], [Porpora], [Verde]).

### Regolare un'immagine visualizzata.

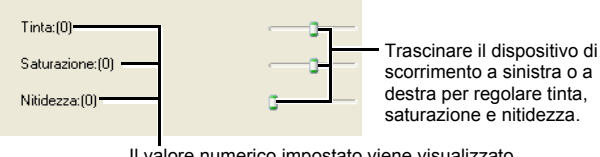

Il valore numerico impostato viene visualizzato

## Modificare le immagini

#### È possibile eseguire varie modifiche su immagini RAW, JPEG e TIFF supportate da Digital Photo Professional

#### Visualizzare l'immagine nella finestra di modifica (p. 2-2).

Quando sono visualizzate più immagini, fare clic sull'immagine da modificare per portarla nella finestra in primo piano.

#### Selezionare la scheda [Regolazione immagine RGB] dalla tavolozza strumenti.

- → Appare la scheda [Regolazione immagine RGB].
- Regolazione immagine RGB egolazione immagine RA Regolazione curva toni

### Modificare l'immagine (p.2-7, p.2-8).

- È possibile applicare modifiche ad altre immagini copiando e incollando i dati di modifica sulle immagini stesse (p. 1-13).
- È possibile ripristinare immagini modificate alle ultime impostazioni salvate o alle impostazioni di scatto (p. 1-14).

Confrontare l'immagine modificata con l'originale (p. 2-3).

Salvare l'immagine modificata (p. 1-14).

Prima di uscire da Digital Photo Professional, è necessario salvare le immagini modificate (p. 1-14).

I dati delle modifiche possono essere salvati in un file separato (p. 1-13).

### Copertina/ Indice

### Introduzione

Visualizzazione di miniature ed esecuzione di funzioni di modifica di base nella finestra principale

**Esequire modifiche** dettagliate nella finestra di modifica

Eseguire modifiche dettagliate nella finestra di modifica immagine

Visualizzazione di un'immagine nella finestra Controllo rapido

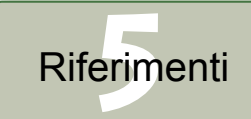

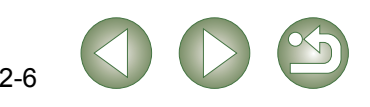

## Regolare la curva dei toni

Una curva dei toni mostra in un grafico la luminosità e la saturazione del colore dell'immagine originale (ingresso) e dell'immagine regolata (uscita). È possibile usare la curva dei toni per regolare i valori di luminosità dell'immagine e di saturazione del colore impostati automaticamente dalla fotocamera quando è stata scattata la fotografia. Inoltre, è possibile regolare l'ingresso e l'uscita dell'intera immagine in un'unica operazione, oppure regolare singolarmente l'ingresso e l'uscita di [R] (rosso), [G] (verde) e [B] (blu).

L'asse orizzontale mostra la luminosità e la saturazione del colore per l'immagine originale (ingresso) con le ombre verso sinistra (aree più scure dell'immagine) e la luce verso destra (aree più luminose dell'immagine).

L'asse verticale mostra la luminosità e la saturazione del colore per l'immagine regolata (uscita) con le ombre verso il basso e la luce verso l'alto.

### Regolare la curva dei toni

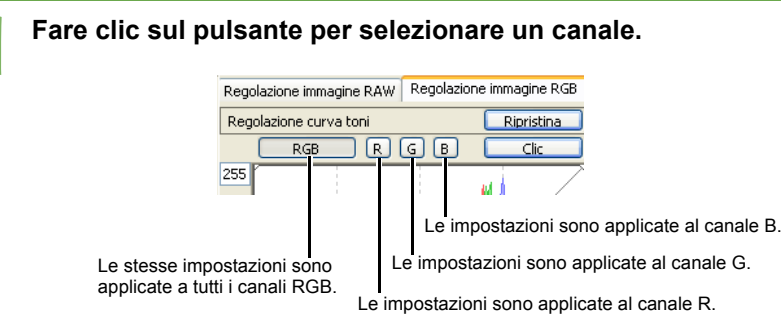

### Regolare la curva dei toni.

- Facendo clic sulla curva dei toni viene visualizzato [□] sulla curva dei toni. Trascinare [□] nella posizione desiderata.
- È possibile specificare fino a 8 punti di [□].
- Facendo doppio clic su [□] o premendo il tasto <Canc> sulla tastiera viene cancellato.

Spostando il cursore nella parte superiore del grafico, [ $k_i$ ] diventa [ $\uparrow$ ]. Trascinarlo verso il basso per regolare il punto di luce sul lato di uscita.

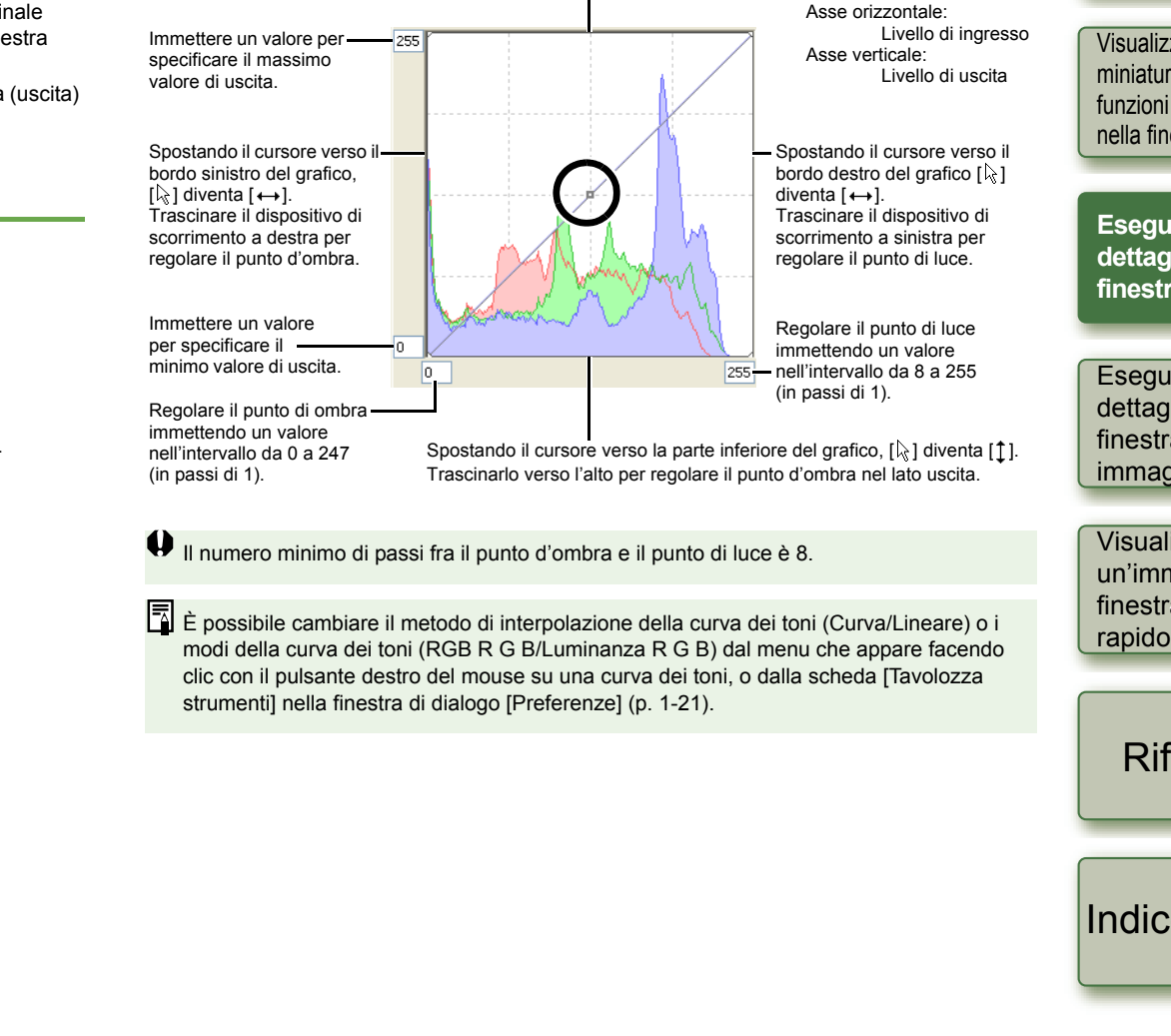

### Copertina/ Indice

### Introduzione

Visualizzazione di miniature ed esecuzione di funzioni di modifica di base nella finestra principale

Eseguire modifiche dettagliate nella finestra di modifica

Eseguire modifiche dettagliate nella finestra di modifica immagine

Visualizzazione di un'immagine nella finestra Controllo rapido

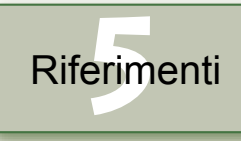

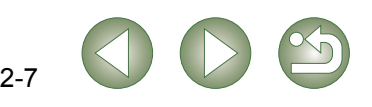

### Funzione clic su bilanciamento del bianco

Definisce come colore di riferimento per il bianco il punto selezionato, e il colore dell'immagine viene regolato di conseguenza.

### Fare clic sul pulsante [Clic].

→ Portando il cursore sull'immagine, [𝔅] diventa [↗].

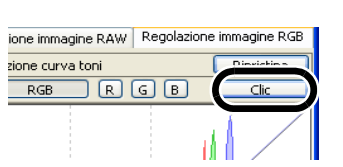

#### Fare clic sul punto che deve diventare di riferimento.

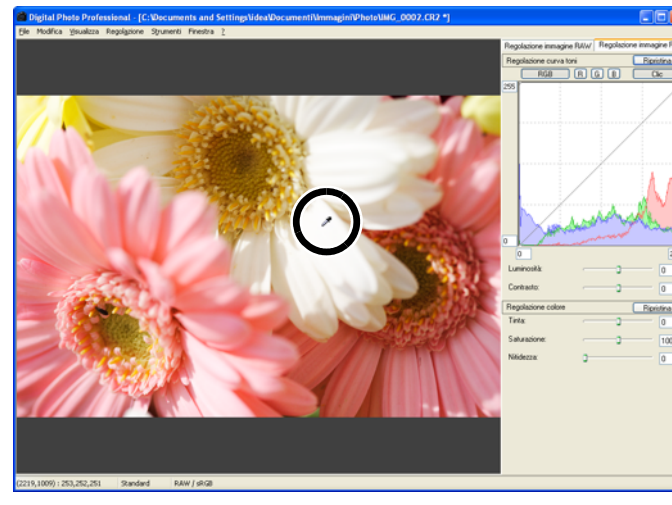

- → Il colore dell'immagine viene regolato utilizzando come riferimento per il bianco il punto selezionato.
- Facendo di nuovo clic su un altro punto dell'immagine, la regolazione del bilanciamento del bianco è ripetuta.
- Per terminare la funzione, fare clic sul pulsante [Clic] oppure clic con il pulsante destro del mouse.
- L'immagine viene regolata in funzione del valore di 1 × 1 pixel dal punto in cui è stato fatto clic.
  - Anche se si sceglie un punto grigio neutro dell'immagine, il risultato della regolazione è analogo a quello ottenuto selezionando un punto bianco.

### Regolare la luminosità e il contrasto

È possibile regolare la luminosità e il contrasto nell'intervallo da -100 a +100 (in passi di 1 se il valore viene immesso).

#### Regolare un'immagine visualizzata.

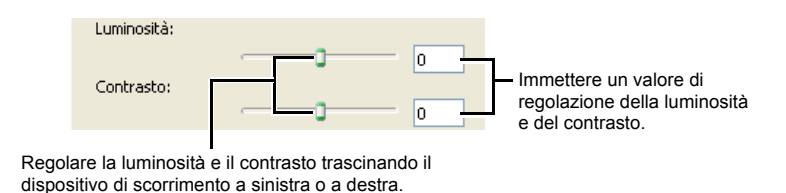

### Regolare tinta, saturazione e nitidezza

È possibile regolare la tinta nell'intervallo da -30 a +30 (in passi di 1 se il valore viene immesso), la saturazione nell'intervallo da 0 a 200 (in passi di 1 se il valore viene immesso) e la nitidezza nell'intervallo da 0 a 500 (in passi di 1 se il valore viene immesso).

#### Regolare un'immagine visualizzata.

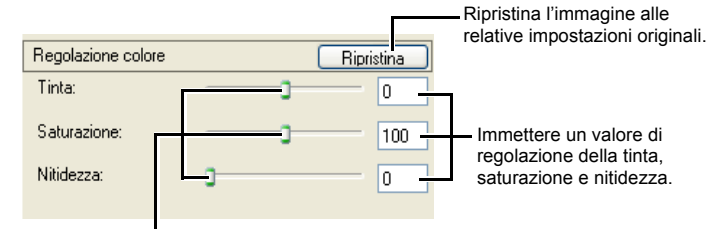

Trascinare il dispositivo di scorrimento a sinistra o a destra per regolare tinta, saturazione e nitidezza.

## Introduzione

Copertina/

Indice

Visualizzazione di miniature ed esecuzione di funzioni di modifica di base nella finestra principale

Eseguire modifiche dettagliate nella finestra di modifica

Eseguire modifiche dettagliate nella finestra di modifica immagine

Visualizzazione di un'immagine nella finestra Controllo rapido

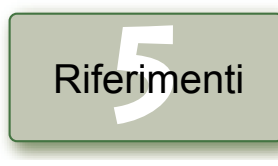

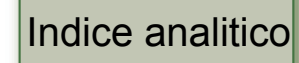

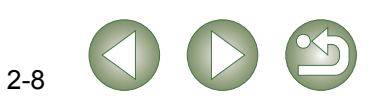

# Eseguire modifiche dettagliate nella finestra di modifica immagine

Copertina/ Indice

Nella finestra di modifica immagine è possibile selezionare un'immagine fra tante ed eseguire modifiche dettagliate sull'immagine selezionata.

Per uscire dalla finestra di modifica immagine, fare clic sul pulsante [Finestra principale].

Nel caso di alcune immagini, potrebbe essere necessario un certo tempo per passare

all'immagine ad alta risoluzione.

Le funzioni della finestra di modifica immagine sono uguali a quelle della finestra principale (capitolo 1) e della finestra di modifica (capitolo 2).
 Per istruzioni dettagliate sull'utilizzo di queste funzioni, consultare la pagina descritta con ciascuna voce.

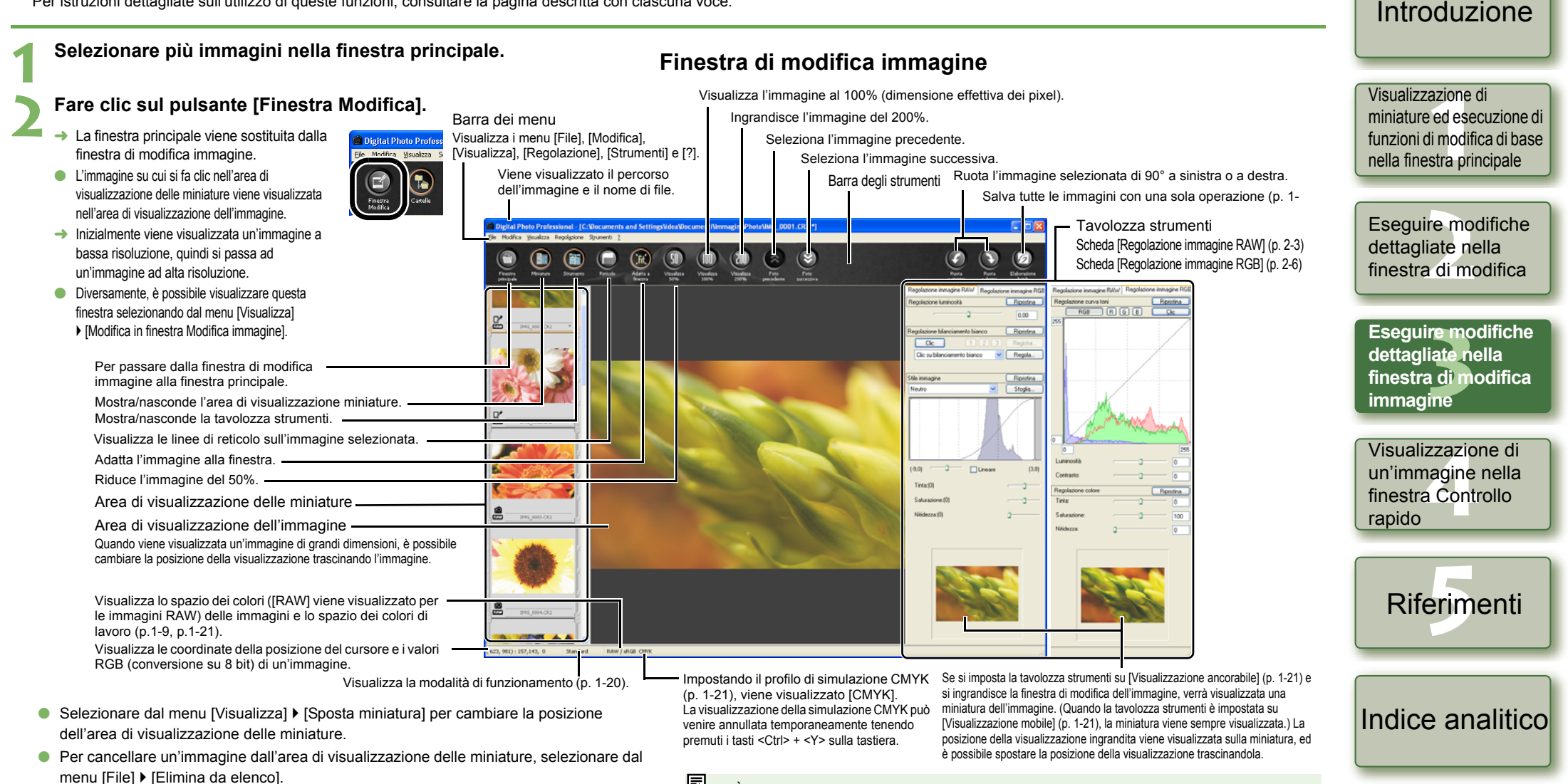

- È possibile selezionare se visualizzare la tavolozza strumenti in un'altra finestra o all'interno della stessa finestra (p. 1-21).
  - Per informazioni sui tasti di scelta rapida, vedere "Elenco dei tasti di scelta rapida" (p. 5-2).

3-1

# Visualizzazione di un'immagine nella finestra Controllo rapido

Copertina/ Indice

Nella finestra di controllo rapido appaiono le immagini ingrandite, ed è possibile visualizzarle e controllarle rapidamente.

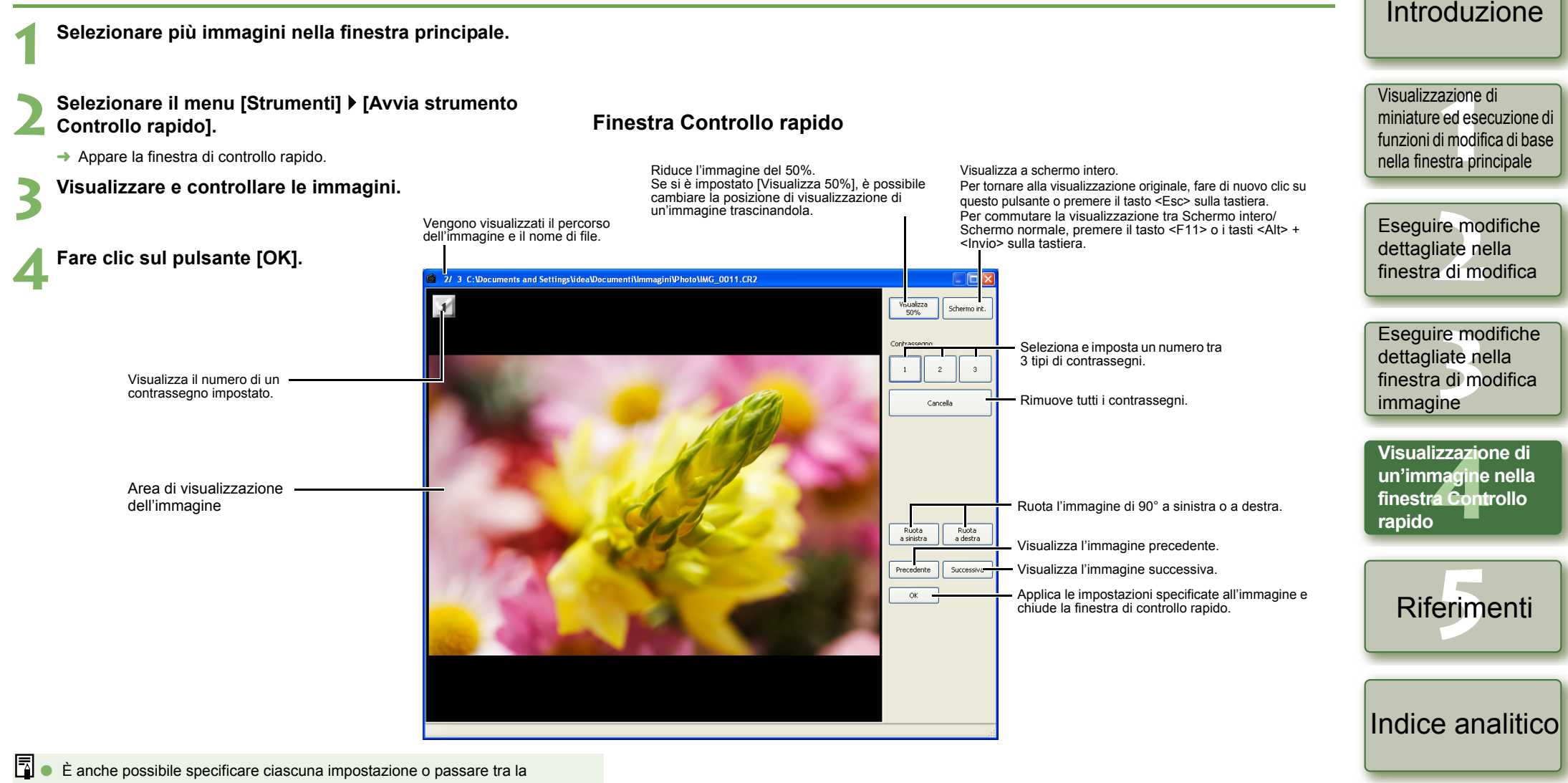

E anche possibile specificare clascuna impostazione o passare tra la visualizzazione a schermo intero/schermo normale dal menu che viene visualizzato quando si fa clic con il pulsante destro del mouse sulla finestra.

Per informazioni sui tasti di scelta rapida, vedere "Elenco dei tasti di scelta rapida" (p.5-2).

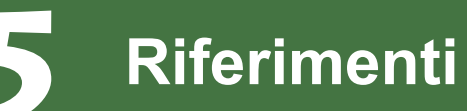

Questo capitolo descrive la risoluzione dei problemi, le istruzioni per disinstallare Digital Photo Professional e l'elenco dei tasti di scelta rapida per rendere facile l'uso di Digital Photo Professional.

## Risoluzione dei problemi

Se non è stato possibile completare correttamente l'installazione, Digital Photo Professional non funziona o non è possibile visualizzare le immagini con Digital Photo Professional, verificare le voci descritte di seguito.

### Impossibile completare correttamente l'installazione.

- Viene utilizzato Windows XP come utente diverso da [Amministratore del computer] o Windows 2000 come utente diverso da [Amministratore]?
  - → Non è possibile installare del software come utente diverso da [Amministratore del computer] o [Amministratore]. Accedere a Windows XP come utente [Amministratore del computer] o a Windows 2000 come [Amministratore]. Per informazioni dettagliate sull'accesso utente, fare riferimento ai manuali forniti con il computer.
- Lo spazio su disco rigido è sufficiente?
  - $\rightarrow$  Sono necessari almeno 256 MB di spazio libero su disco rigido.

### Digital Photo Professional non funziona.

- Il computer utilizzato è conforme ai requisiti di sistema di Digital Photo Professional?
  - → Verificare i requisiti di sistema (p.0-2)
- La RAM (memoria) è sufficiente?
  - → Verificare i requisiti di sistema (p.0-2)
- La risoluzione dello schermo è inferiore a [1024 per 768 pixel]?
  - $\rightarrow$  Impostare una risoluzione dello schermo di almeno [1024 per 768 pixel] (p.0-2)
- La qualità del colore è inferiore a [Media (16 bit)]?
  - → Specificare almeno [Media (16 bit)] per la qualità del colore (p.0-2)

### • Ci sono più applicazioni in esecuzione?

→ Uscire da qualsiasi altra applicazione diversa da Digital Photo Professional. Anche se il computer di cui si dispone ha la capacità RAM (memoria) descritta nei requisiti di sistema (p.0-2), se sono in esecuzione oltre applicazioni altre a Digital Photo Professional, la RAM (memoria) potrebbe non essere sufficiente.

### Impossibile visualizzare immagini con Digital Photo Professional.

- È stato fatto un tentativo di visualizzare immagini di tipo diverso da quelli supportati da Digital Photo Professional?
  - → Verificare i tipi di immagine supportati (p.0-2).

| Fare clic sulla voce per visualizzarne la relativa pagina. |     |
|------------------------------------------------------------|-----|
| Elenco dei tasti di scelta rapida                          | 5-2 |
| Indice analitico                                           | 5-4 |

## Disinstallazione del software

Per disinstallare Digital Photo Professional procedere come segue.

- Prima di disinstallare Digital Photo Professional chiudere qualsiasi altra applicazione.
- Accedere come utente [Amministratore del computer] a Windows XP o come utente [Amministratore] a Windows 2000.
- Per evitare malfunzionamenti del computer, riavviare sempre il computer dopo aver disinstallato Digital Photo Professional. Se il software viene reinstallato senza aver riavviato prima il computer, è molto probabile che il computer non funzioni correttamente.

Selezionare il pulsante [Avvio] ▶ [Pannello di controllo] ▶ [Installazione applicazioni].

- Per Windows 2000, selezionare il pulsante [Avvio] ▶ [Impostazioni] ▶ [Pannello di controllo] ▶ fare doppio clic sull'icona [Installazione applicazioni].
- → Appare la finestra di dialogo [Installazione applicazioni] (anche per Windows 2000).

### Selezionare dall'elenco del software [Canon Utilities Digital Photo Professional x.x], quindi fare clic sul pulsante [Cambia/Rimuovi].

- "x.x" rappresenta la versione di Digital Photo Professional.
- Verificare che sia selezionato [Installazione applicazioni].
- → Appare la finestra di dialogo [Installazione applicazioni] (anche per Windows 2000).

### Fare clic sul pulsante [OK].

→ Digital Photo Professional viene disinstallato.

Copertina/ Indice

### Introduzione

Visualizzazione di miniature ed esecuzione di funzioni di modifica di base nella finestra principale

Eseguire modifiche dettagliate nella finestra di modifica

Eseguire modifiche dettagliate nella finestra di modifica immagine

Visualizzazione di un'immagine nella finestra Controllo rapido

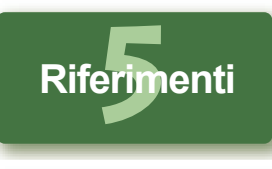

Indice analitico

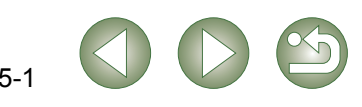

## Elenco dei tasti di scelta rapida

### **Finestra principale**

| Funzione                                     | Tasto             | Funzione                                         | Tasto                    |
|----------------------------------------------|-------------------|--------------------------------------------------|--------------------------|
| Apri nella finestra di modifica              | Ctrl + O          | Seleziona soltanto le foto<br>con contrassegno 3 | Ctrl + Alt + 3           |
| Aggiungi procedura e<br>salva                | Ctrl + S          | Modifica in finestra<br>Modifica immagine        | Ctrl + freccia<br>destra |
| Aggiungi procedura e<br>salva con nome       | Ctrl + Maiusc + S | Miniatura grande                                 | Ctrl + 1                 |
| Aggiungi miniatura<br>all'immagine e salva   | Ctrl + Maiusc + T | Miniatura media                                  | Ctrl + 2                 |
| Converti e salva                             | Ctrl + D          | Miniatura piccola                                | Ctrl + 3                 |
| Elaborazione Batch                           | Ctrl + B          | Miniatura con<br>informazioni                    | Ctrl + 4, Ctrl + 0       |
| Stampa                                       | Ctrl + P          | Ruota a sinistra                                 | Ctrl + L                 |
| Stampa con<br>Easy-PhotoPrint                | Ctrl + E          | Ruota a destra                                   | Ctrl + R                 |
| Elimina                                      | CANC              | Aggiungi contrassegno 1                          | Alt + 1                  |
| Visualizzazione<br>informazioni              | Ctrl + I          | Aggiungi contrassegno 2                          | Alt + 2                  |
| Esci                                         | Alt + F4          | Aggiungi contrassegno 3                          | Alt + 3                  |
| Taglia                                       | Ctrl + X          | Rimuovi contrassegno                             | Alt + Z                  |
| Copia                                        | Ctrl + C          | Avvia EOS Capture                                | Alt + O                  |
| Incolla                                      | Ctrl + V          | Trasferisci a Photoshop                          | Alt + P                  |
| Seleziona tutto                              | Ctrl + A          | Avvia strumento Controllo rapido                 | Alt + Q                  |
| Cancella le tutto                            | Ctrl + Maiusc + A | Avvia strumento Ritaglia                         | Ctrl + N, Alt + C        |
| Seleziona soltanto le foto<br>RAW            | Ctrl + Alt + A    | Avvia strumento Copia e<br>timbra                | Alt + S                  |
| Seleziona soltanto le foto con contrassegno1 | Ctrl + Alt + 1    | Avvia strumento<br>Rinomina                      | Alt + R                  |
| Seleziona soltanto le foto con contrassegno2 | Ctrl + Alt + 2    | Preferenze                                       | Ctrl + K                 |

### Finestra di modifica

| Funzione                                  | Tasto              | Funzione                                                                   | Tasto             |
|-------------------------------------------|--------------------|----------------------------------------------------------------------------|-------------------|
| Aggiungi procedura e salva                | Ctrl + S           | Ruota a sinistra                                                           | Ctrl + L          |
| Aggiungi procedura e salva con nome       | Ctrl + Maiusc + S  | Ruota a destra                                                             | Ctrl + R          |
| Converti e salva                          | Ctrl + D           | Aggiungi contrassegno1                                                     | Alt + 1           |
| Stampa                                    | Ctrl + P           | Aggiungi contrassegno2                                                     | Alt + 2           |
| Visualizzazione informazioni              | Ctrl + I           | Aggiungi contrassegno3                                                     | Alt + 3           |
| Chiudi                                    | Ctrl + W, Alt + F4 | Rimuovi contrassegno                                                       | Alt + Z           |
| Mostra/nascondi la<br>Tavolozza strumenti | Ctrl + T           | Trasferisci a Photoshop                                                    | Alt + P           |
| Adatta a finestra                         | Ctrl + 4, Ctrl + 0 | Avvia strumento Ritaglia                                                   | Ctrl + N, Alt + C |
| Visualizza 50%                            | Ctrl + 1           | Avvia strumento Copia e timbra                                             | Alt + S           |
| Visualizza 100%                           | Ctrl + 2           | Preferenze                                                                 | Ctrl + K          |
| Visualizza 200%                           | Ctrl + 3           | Annulla simulazione CMYK (funziona solo mentre si tengono premuti i tasti) | Ctrl + Y          |

### Finestra di modifica immagine

| Funzione                               | Tasto                   | Funzione                                                                   | Tasto             |
|----------------------------------------|-------------------------|----------------------------------------------------------------------------|-------------------|
| Aggiungi procedura e salva             | Ctrl + S                | Visualizzazione 200%                                                       | Ctrl + 3          |
| Aggiungi procedura e<br>salva con nome | Ctrl + Maiusc + S       | Ruota a sinistra                                                           | Ctrl + L          |
| Converti e salva                       | Ctrl + D                | Ruota a destra                                                             | Ctrl + R          |
| Elaborazione Batch                     | Ctrl + B                | Aggiungi contrassegno1                                                     | Alt + 1           |
| Stampa                                 | Ctrl + P                | Aggiungi contrassegno2                                                     | Alt + 2           |
| Stampa con Easy-PhotoPrint             | Ctrl + E                | Aggiungi contrassegno3                                                     | Alt + 3           |
| Elimina da elenco                      | Alt + CANC              | Rimuovi contrassegno                                                       | Alt + Z           |
| Visualizzazione informazioni           | Ctrl + I                | Avvia EOS Capture                                                          | Alt + O           |
| Esci                                   | Ctrl + W, Alt + F4      | Trasferisci a Photoshop                                                    | Alt + P           |
| Ritorna alla finestra principale       | Ctrl + freccia sinistra | Avvia strumento Ritaglia                                                   | Ctrl + N, Alt + C |
| Mostra/nascondi la Tavolozza strumenti | Ctrl + T                | Avvia strumento Copia e timbra                                             | Alt + S           |
| Adatta a finestra                      | Ctrl + 4, Ctrl + 0      | Preferenze                                                                 | Ctrl + K          |
| Visualizza 50%                         | Ctrl + 1                | Annulla simulazione CMYK (funziona solo mentre si tengono premuti i tasti) | Ctrl + Y          |
| Visualizza 100%                        | Ctrl + 2                | -                                                                          | -                 |
|                                        |                         |                                                                            | 5-2               |

### Copertina/ Indice

### Introduzione

Visualizzazione di miniature ed esecuzione di funzioni di modifica di base nella finestra principale

Eseguire modifiche dettagliate nella finestra di modifica

Eseguire modifiche dettagliate nella finestra di modifica immagine

Visualizzazione di un'immagine nella finestra Controllo rapido

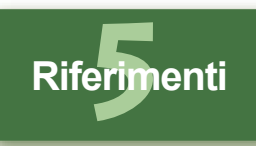

### Finestra Controllo rapido

| Funzione                                      | Tasto                         | Funzione                                  | Tasto                                                      |
|-----------------------------------------------|-------------------------------|-------------------------------------------|------------------------------------------------------------|
| Visualizza 50%                                | Ctrl + 1                      | Rimuovi tutti i contrassegni              | Alt + Z, Z*                                                |
| Adatta a finestra                             | Ctrl + 4                      | Commuta i contrassegni                    | V                                                          |
| Commuta fra schermo<br>intero/schermo normale | Ctrl + T,<br>Alt + Invio, F11 | Ruota a sinistra                          | Ctrl + L                                                   |
| Torna allo schermo normale                    | Esc                           | Ruota a destra                            | Ctrl + R                                                   |
| Aggiungi contrassegno1                        | Alt + 1, 1*                   | Visualizza l'immagine precedente          | Ctrl + freccia<br>sinistra, Pagina su,<br>freccia sinistra |
| Aggiungi contrassegno2                        | Alt + 2, 2*                   | Visualizza l'immagine<br>successiva       | Ctrl + freccia destra,<br>Pagina giù, freccia<br>destra    |
| Aggiungi contrassegno3                        | Alt + 3, 3*                   | Chiudi la finestra di<br>controllo rapido | Alt + S                                                    |

\* Funziona solo a schermo intero.

### Finestra di ritaglio

| Funzione                                                           | Tasto                      | Funzione                                                                                                    | Tasto                                                                  |
|--------------------------------------------------------------------|----------------------------|----------------------------------------------------------------------------------------------------|------------------------------------------------------------------------|
| Commuta fra schermo<br>intero/schermo normale                      | Alt + Invio, F11           | Salva le impostazioni e chiudi la finestra di ritaglio                                                                                    | Alt + S                                                                |
| Torna allo schermo normale                                         | Esc                        | Ripristina l'area di ritaglio                                                                                                    | Maiusc + Elimina                                                       |
| Chiudi la finestra di<br>ritaglio senza salvare le<br>impostazioni | Ctrl + W, Alt + F4         | Sposta l'area di ritaglio                                                                                                    | Frecce su, giù,<br>sinistra e destra                                   |
| Visualizza l'immagine<br>precedente                                | Ctrl + freccia<br>sinistra | Ingrandisci/riduci l'area di<br>ritaglio                                                                                                  | Maiusc + frecce<br>su, giù, sinistra e<br>destra                       |
| Visualizza l'immagine<br>successiva                                | Ctrl + freccia<br>destra   | Imposta il livello di opacità<br>(verso l'alto: più luminoso,<br>verso il basso: più scuro)                                               | Rotazione verso<br>l'alto/basso della<br>rotellina del<br>mouse        |
| Copia l'area di ritaglio                                           | Ctrl + C                   | Visualizzazione dell'immagine (verso<br>l'alto: visualizza l'immagine<br>precedente, verso il basso: visualizza<br>l'immagine successiva) | Ctrl +<br>rotazione verso<br>l'alto/basso della<br>rotellina del mouse |
| Incolla l'area di ritaglio                                         | Ctrl + V                   | Visualizza l'immagine<br>precedente                                                                                                    | Pagina su                                                              |
| Annulla le impostazioni di ritaglio                                | Ctrl + Z                   | Visualizza l'immagine successiva                                                                                                    | Pagina giù                                                             |

### Finestra Copia e timbra

| Funzione                                                                                                    | Tasto                                  | Funzione                                                                                                    | Tasto                                                                       |
|----------------------------------------------------------------------------------------------------|----------------------------------------|----------------------------------------------------------------------------------------------------|-----------------------------------------------------------------------------|
| Commuta fra schermo<br>intero/schermo normale                                                                                                    | Alt + Invio, F11                       | Ripeti tutte le correzioni                                                                                                    | Ctrl + Maiusc + Y                                                           |
| Torna allo schermo<br>normale                                                                                                    | Esc                                    | Annulla l'operazione<br>precedente                                                                                                    | Ctrl + Z                                                                    |
| Chiudi la finestra dello<br>strumento Copia e timbra<br>senza applicare il<br>contenuto delle correzioni                                                                   | Ctrl + W, Alt + F4                     | Ritorna alle condizioni<br>originali prima che fosse<br>eseguita alcuna<br>correzione                                                                 | Ctrl + Maiusc + Z                                                           |
| Visualizza l'immagine<br>precedente                                                                                                    | Freccia sinistra,<br>Ctrl + freccia su | Applica il contenuto delle<br>correzioni e chiudi la<br>finestra dello strumento<br>Copia e timbra                                                    | Alt + S                                                                     |
| Visualizza l'immagine<br>successiva                                                                                                    | Freccia destra,<br>Ctrl + freccia giù  | Imposta il raggio di<br>destinazione di copia o la<br>gamma di correzione in<br>unità di 5 pixel                                                      | Rotazione verso<br>l'alto/basso della<br>rotellina del<br>mouse             |
| Ripara (chiaro)                                                                                                    | W + clic                               | Imposta il raggio di<br>destinazione di copia o la<br>gamma di correzione in<br>unità di 1 pixel                                                      | Maiusc +<br>rotazione verso<br>l'alto/basso della<br>rotellina del<br>mouse |
| Ripara (scuro)                                                                                                    | D + clic                               | Seleziona sorgente<br>copia* (funziona solo<br>nella visualizzazione al<br>100%)                                                                      | Alt + clic                                                                  |
| Copia il contenuto delle<br>correzioni                                                                                                    | Ctrl + C                               | Cambia la posizione di<br>visualizzazione dopo che<br>è stata selezionata la<br>sorgente di copia<br>(funziona solo nella<br>visualizzazione al 100%) | Spazio + trascina                                                           |
| Incolla il contenuto delle<br>correzioni copiate<br>(funziona solo quando è<br>selezionata un'immagine<br>con lo stesso numero di<br>pixel in lunghezza e in<br>larghezza) | Ctrl + V                               | Imposta come tipo di<br>penna il pennello*                                                                                                    | В                                                                           |
| Ripeti la correzione<br>precedente                                                                                                    | Ctrl + Y                               | Imposta come tipo di<br>penna la matita*                                                                                                    | Р                                                                           |

\* Disponibile solo quando si utilizzano le funzioni Copia e timbra (p.1-12).

| Introduzione                                                                                                  |
|----------------------------------------------------------------------------------------------------|
| A Passa Passa a P                                                                                             |
| visualizzazione di<br>miniature ed esecuzione di<br>funzioni di modifica di base<br>nella finestra principale |
|                                                                                                    |
| Eseguire modifiche<br>dettagliate nella<br>finestra di modifica                                               |
|                                                                                                    |
| Eseguire modifiche<br>dettagliate nella<br>finestra di modifica<br>immagine                                   |
|                                                                                                    |
| Visualizzazione di<br>un'immagine nella<br>finestra Controllo<br>rapido                                       |
|                                                                                                    |
| Riferimenti                                                                                                   |
|                                                                                                    |
| Indice analitico                                                                                              |

S)

### Copertina/ Indice

5-3

## Indice analitico

| _ |    |
|---|----|
|   | ۱. |
| - | ٩  |

| Accedere alle cartelle 1-4             | 5    |
|----------------------------------------|------|
| Avviare Digital Photo Professional 1-2 | Info |
| С                                      | imr  |
| Caratteristiche principali0-2          | М    |
| Configurazione delle finestre delle    | Мо   |
| funzioni0-3                            | ope  |
| Correggere un'immagine                 | Мо   |
| Copia e timbra1-12                     | Мо   |
| Riparazione1-11                        | R    |

#### D

### Ε

|  | Elenco | dei tast | i di scelta | rapida |
|--|--------|----------|-------------|--------|
|--|--------|----------|-------------|--------|

| Finestra Controllo rapido     | 5-3 |
|-------------------------------|-----|
| Finestra Copia e timbra       | 5-3 |
| Finestra di modifica          | 5-2 |
| Finestra di modifica immagine | 5-2 |
| Finestra di ritaglio          | 5-3 |
| Finestra principale           | 5-2 |
| Eliminare le immagini         | 1-5 |
| Esempio d'uso                 | 0-4 |
| =                             |     |
|                               |     |

| Finestra Controllo rapido 4-1     |
|-----------------------------------|
| Finestra Copia e timbra1-11, 1-12 |
| Finestra di modifica2-2           |
| Finestra di modifica immagine 3-1 |
| Finestra di ritaglio 1-10         |
| Finestra principale 1-2           |
| Immagini supportate0-2            |
|                                   |

Impostazione dello Stile immagine

Applicare un file di Stile immagine ...... 2-5 Regolare i punti di ombra e luce .......... 2-5 Regolare tinta, saturazione e nitidezza .....2-6

| Selezionare la curva dei toni2-6  |
|-----------------------------------|
| Selezionare uno Stile immagine2-5 |
| Informazioni visualizzate con le  |
| immagini1-3                       |

### Μ Modifica dei nomi file con una sola operazione .....1-17 Modificare le immagini RAW ......1-6, 2-3 2 Modificare le immagini ......1-9, 2-6

### R

|     | Regolare il bilanciamento del              |
|-----|--------------------------------------------|
| 5-1 | bianco1-6, 2-4                             |
|     | Bilanciamento del bianco                   |
|     | personalizzato1-8, 2-4                     |
| 5-3 | Funzione clic su bilanciamento del         |
| 5-3 | bianco1-8, 2-4                             |
| 5-2 | Registrare il bilanciamento del bianco     |
| 5-2 | regolato (Bilanciamento del bianco         |
| 5-3 | personalizzato)2-4                         |
| 5-2 | Regolare con la ruota dei colori1-8, 2-4   |
| -5  | Selezionare il bilanciamento del           |
| )-4 | bianco1-7, 2-4                             |
|     | Specificare la temperatura di              |
| I-1 | colore1-7, 2-4                             |
| 12  | Regolare la curva dei toni2-7              |
| 2-2 | Funzione clic su bilanciamento del         |
| 8-1 | bianco2-8                                  |
| 10  | Regolare la curva dei toni2-7              |
| -2  | Regolare la luminosità e il contrasto2-8   |
|     | Regolare tinta, saturazione e nitidezza2-8 |
| )-2 | Regolare la luminosità1-9                  |
|     | Regolare la luminosità (RAW)1-9, 2-3       |
| 2-5 | Requisiti del sistema0-2                   |
| 2-5 | Ripristinare le immagini modificate alle   |
|     | condizioni originali                       |
|     | Ripristinare le impostazioni di scatto1-14 |

| Ripristinare le ultime impostazioni | Sp  |
|-------------------------------------|-----|
| salvate1-14                         | Sp  |
| Risoluzione dei problemi5-1         | Sta |
| Ritagliare un'immagine1-10          |     |
| Ruotare le immagini1-2              | т   |

### S

| Salvare le immagini modificate                 |
|------------------------------------------------|
|                                                |
|                                                |
| dell'immagine1-14                              |
| Convertire e salvare con un nuovo nome         |
| immagini RAW1-15                               |
| Convertire e salvare le immagini in un'unica   |
| operazione (Elaborazione gruppo)1-16           |
| Salvare e rinominare1-14                       |
| Salvare mediante sovrascrittura1-14            |
| Selezionare la modalità di visualizzazione     |
| delle immagini (Finestra modifica, Finestra di |
| modifica immagine)                             |
| Selezionare le dimensioni di                   |
| visualizzazione2-3, 3-1                        |
| Visualizzare l'immagine modificata e           |
| l'originale contemporaneamente2-3              |
| Visualizzare le linee reticolo2-3              |
| Selezionare la modalità di visualizzazione     |
| delle immagini (Finestra principale)           |
| Immagine con visualizzazione                   |
| informazioni1-5                                |
| Ordinare le immagini1-5                        |
| Selezionare le dimensioni delle                |
| miniature1-5                                   |
| Visualizzare finestra Controllo rapido 1-6     |
| Visualizzare la finestra di modifica1-6        |
| Visualizzare la finestra di modifica           |
| immagine1-6                                    |
| Visualizzare le informazioni                   |
| dell'immagine 1-6                              |

| Specificare le preferenze        | 1-20 |
|----------------------------------|------|
| Specificare lo spazio dei colori | 1-9  |
| Stampare le immagini             | 1-19 |
| Stampare con Easy-PhotoPrint     | 1-19 |

| Tavolozza strumenti                         |  |  |
|---------------------------------------------|--|--|
| Scheda di regolazione dell'immagine         |  |  |
| RAW 2-2, 3-1                                |  |  |
| Scheda di regolazione dell'immagine         |  |  |
| RGB 2-2, 3-1                                |  |  |
| Trasferire immagini al software di modifica |  |  |
| immagini                                    |  |  |
| Trasferire più immagini al software di      |  |  |
| modifica delle immagini1-18                 |  |  |
| Trasferire un'immagine a                    |  |  |
| Photoshop1-18                               |  |  |
| U                                           |  |  |
| Uscire da Digital Photo Professional1-2     |  |  |
| Uscire dalla finestra di modifica2-2        |  |  |
| Uscire dalla finestra di modifica           |  |  |
| immagine3-1                                 |  |  |
| Uso delle modifiche (dati procedure)        |  |  |
| Caricare e incollare le procedure1-13       |  |  |
| Copiare le procedure e applicarle ad altre  |  |  |
| immagini1-13                                |  |  |
| Salvare le procedure1-13                    |  |  |
| v                                           |  |  |
| Visualizzare le immagini con EOS            |  |  |
| Capture1-19                                 |  |  |
| Visualizzare la finestra di modifica2-2     |  |  |
| Visualizzare la finestra di modifica        |  |  |
| immagine3-1                                 |  |  |

Visualizzare le immagini .....1-3

rapido ......4-1

Visualizzazione della finestra Controllo

### Copertina/ Indice

### Introduzione

Visualizzazione di miniature ed esecuzione di funzioni di modifica di base nella finestra principale

Eseguire modifiche dettagliate nella finestra di modifica

Eseguire modifiche dettagliate nella finestra di modifica immagine

Visualizzazione di un'immagine nella finestra Controllo rapido

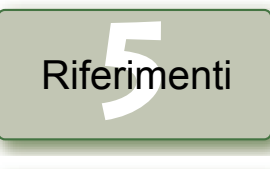

### **Indice analitico**

### 5-4